Ресурсы Springer Nature. Как подобрать журнал по профилю исследований? www.springerlink.com

#### ИРИНА АЛЕКСАНДРОВА

### **SPRINGER NATURE**

## Мифы об опубликовании статей в зарубежных рейтинговых журналах

Миф 1. Все зарубежные рейтинговые журналы платные и очень дорогие.

Миф 2. Возможно опубликовать статью не делая анализ предыдущих исследований, не читая литературы, либо используя только старые либо русскоязычные источники времён СССР.

Миф 3. Есть «волшебные» платные агенства, которые всё сделают за вас: напишут статью, переведут, выберут журнал и опуликуют её. Миф 4. Статьи из Казахстана не интересны и не публикуются.

Миф 5. Thomson Reuters и Scopus это издательства, которые публикуют статьи. Миф 6. Любой журнал по профилю исследований подойдёт под статью.

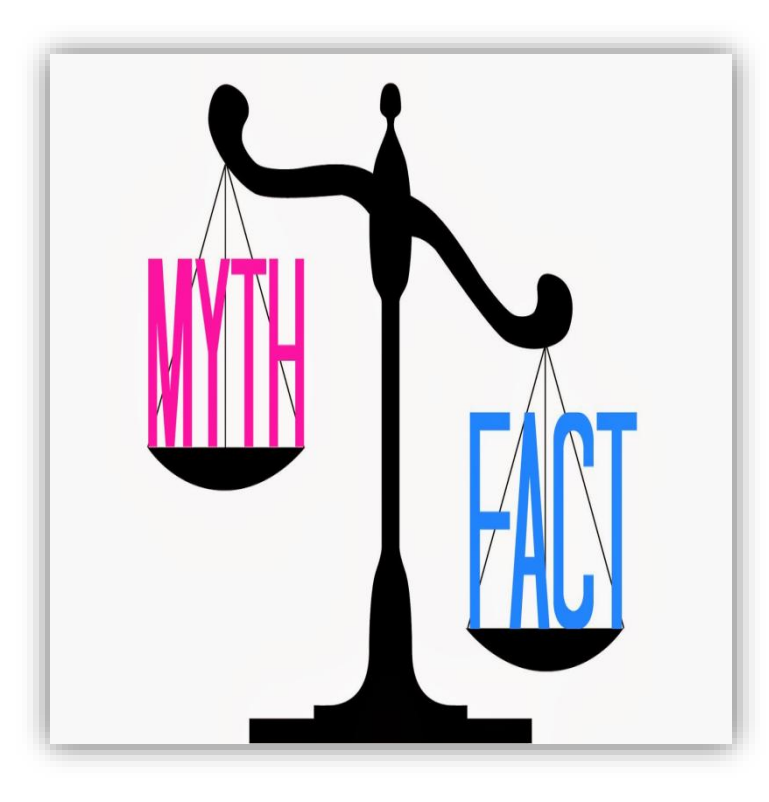

SPRINGER NATURE

## Миф 5. Thomson Reuters и Scopus это издательства, которые публикуют статьи.

Список Казахстанских журналов ККСОН (входят около 200 каз.журналов) • Список журналов, индексируемых в Thomson Reuters и имеющих импакт-фактор (входят THOMSON около 14 000 научных журналов) REUTERS Список журналов, индексируемых в Scopus Scopus (входят около 21 000 научных журналов 3

Наша компания объединила лучшие бренды научного направления

## **SPRINGER NATURE**

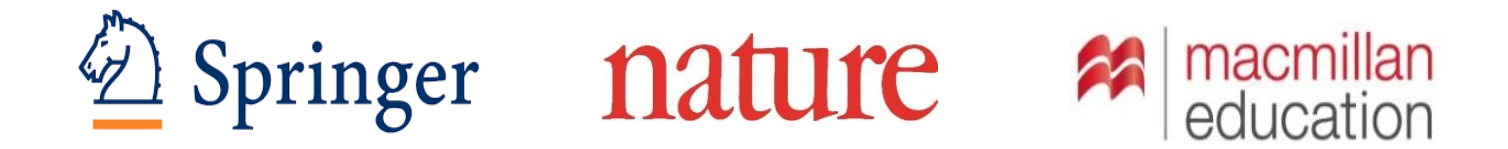

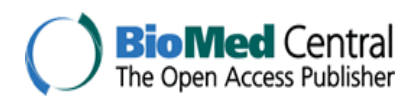

**Apress**<sup>®</sup>

SCIENTIFIC AMERICAN palgrave macmillan

### Ведущие бренды нашего издательства

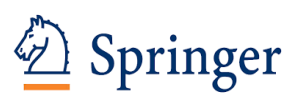

### nature

Established in 1842 and a leading global scientific, technical and medical publisher, providing researchers in academia, scientific institutions and corporate R&D departments with quality content via innovative information products and services. Springer has one of the most significant STM eBook collections and archives, as well as a comprehensive portfolio of open access journals. Founded in 1869, *Nature* is the world's most cited scientific journal, with over half a million citations a year. It is the number one multidisciplinary science journal globally with an Impact Factor of 41.456. Nature reaches millions of scientists and students at 4000 institutions worldwide, each month 3.5 million unique users view more than 8 million pages on Nature's website.

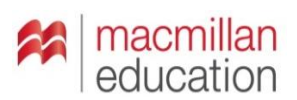

Macmillan Education is the third largest global provider of English language publishing in the world, a local K12 publisher and through Palgrave, a publisher and distributor of renowned higher education titles. Together they serve customers in 50 markets and supply highquality content and innovative digital products and services to customers in 120 countries around the world.

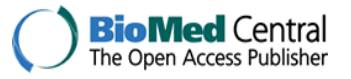

The largest open access publisher in the world, publishing over 286 peer reviewed open access journals across the fields of biology, biomedicine and medicine. With over 1.8 million registrants, BioMed Central can provide targeting opportunities across a range of specialities, job titles and disciplines. A technical publisher devoted to meeting the needs of those in the information technology field. With more than 1,500 books in print and e-formats, Apress is the authoritative source for IT professionals, software developers, programmers and business leaders around the world.

**Apress**<sup>®</sup>

SCIENTIFIC AMERICAN

Founded in 1845, *Scientific American* is the oldest continuously published magazine in the U.S. and the leading source and authority for science, technology information and policy for a general audience. The print edition is read by 3.5 million worldwide consumers and ScientificAmerican.com has an average of 5.5 million views every month. A global academic and business publisher for the Humanities and Social Sciences (HSS). Palgrave Macmillan is the first boundary-free HSS publisher - working at all lengths and across all business models. It offers readers and authors a single source for the best in professional learning and scholarship.

palgrave macmillan

### Наши основные сайты

www.springer.com www.nature.com www.authormapper.com

#### www.springerlink.com www.springernature.com

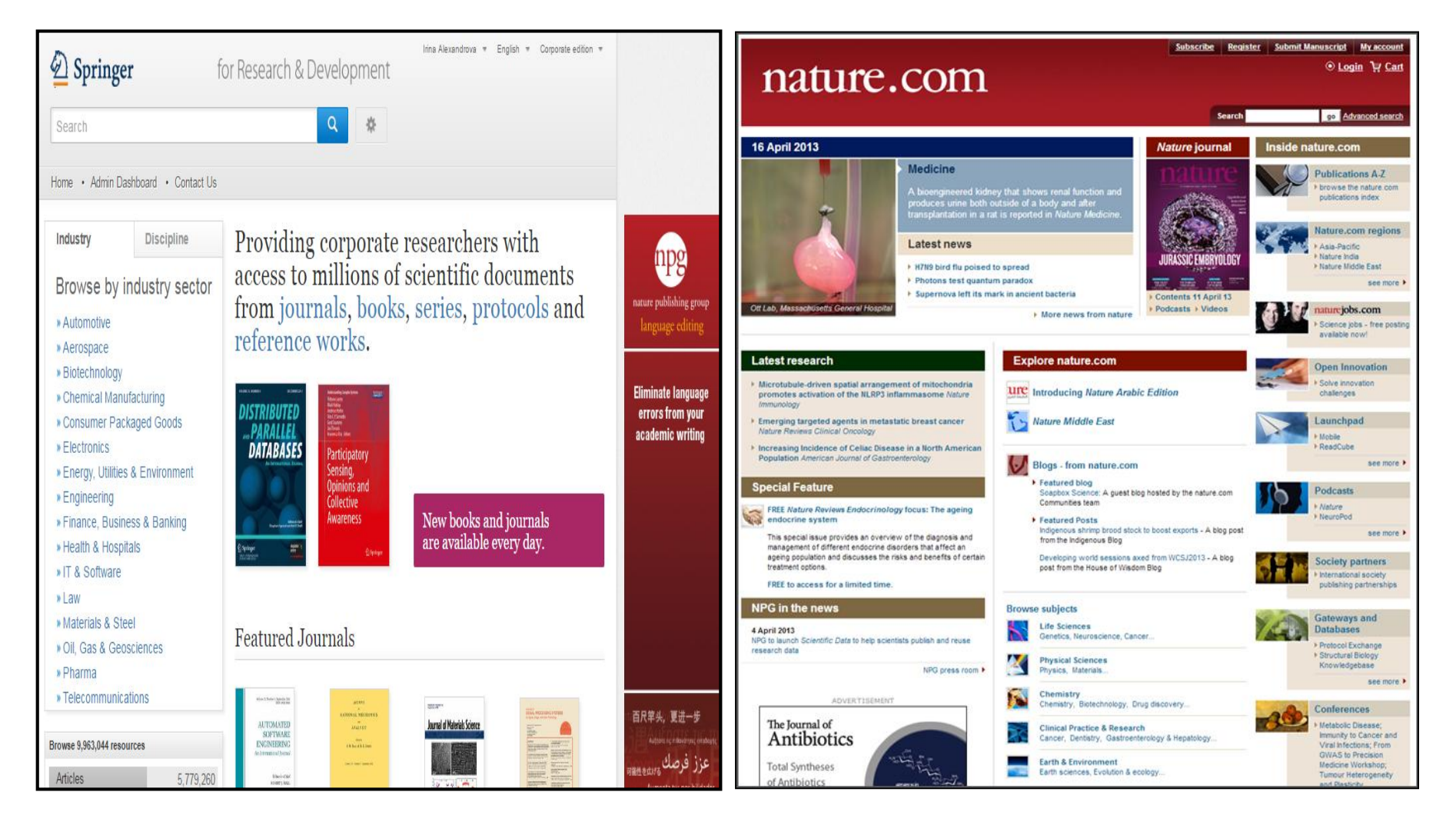

### По национальной лицензии в Казахстане доступен pecypc <u>www.springerlink.com</u>

### <u>Полнотекстовый доступ ко всем статьям и журналам</u> издательства Springer, опубликованным с 1997 по 2017 гг.

На нашем сайте вы сможете:

1. Читать и скачивать все статьи о самых новых достижениях в вашем направлении исследований.

**2.** Использовать наши материалы при написании отчётов НИР, магистерских и докторских диссертаций, подбирать статьи для сопоставительного анализа передовых достижений в отрасли.

**3.** Быстро и точно определять рейтинговые журналы под ваши темы исследования. Сразу же на сайте журнала узнавать есть ли у этих журналов импакт-фактор и есть ли они в Scopus.

**4.** Ознакомиться с инструкциями и требованиями и подать вашу статью для публикации.

5. Открывать и предоставлять дистанционный доступ вашим студентам, магистрантам, докторантам и преподавателям к полнотекстовой базе из дома, либо с сотовых телефонов.

6. Использовать книги и главы как связанный курс учебных материалов

### Ресурсы Springer Nature

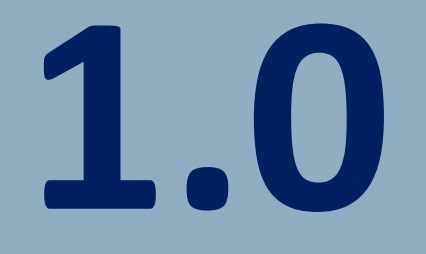

### Что даёт Springerlink для библиотек:

- 1.Более **3000 научных журналов** по всем направлениям наук 2.Более **250 000 книг с 1815** года по 2017 годы
- 3.Обновляемый контент: ежегодно Springer Nature публикует около 10 000 книг
- Возможность приобретения как полной коллекции, так и приобретение электронных книг по отдельным тематическим коллекциям
- 5. Бессрочный доступ (доступ на вечное пользование)
- 6. Неограниченное количество одновременных пользователей
- 7. Неограниченное скачивание и печать
- 8. Неограниченный обмен PDF-файлами глав или заголовков для изучения. Бесплатные MARC записи
- 9. Статистика использования

10. Возможность доступа как с территории организации, так и

из дома.

Kazakhstan / August 2016

### Журналы Springer 2017

ВСЕГО: у Springer более 3000 журналов включая журналы открытого доступа (Open access journals)

#### Из них:

- ✓ <u>1800</u> индексируются Thomson Reuters (Journal Citation Reports) и имеют импактфактор.
- ✓ 2247 журналов

<u>индексируются в <mark>Scopus</mark></u>

✓ 652 индексируются в PubMed

| Search                            |          | 🕲 New Search 🔍 🔅                           |  |
|-----------------------------------|----------|--------------------------------------------|--|
| Home • Admin Dashb                | oard • C | iontact Us                                 |  |
| Include <u>Preview-On</u> content | ly ₹     | 3,301 Result(s) within Journal S           |  |
| efine Your Search                 |          | Sort By Newest First   Date Published      |  |
| Content Type                      |          | lumit.                                     |  |
| Journal                           | 8        | Silicon                                    |  |
| Discipline                        | see all  | Volume 1 / 2009 - Volume 8 / 2016          |  |
| Medicine                          | 934      |                                            |  |
| Life Sciences                     | 557      |                                            |  |
| Biomedical Sciences               | 455      | Journal                                    |  |
| Engineering                       | 398      | Journal of Mathematical Imaging and Vision |  |
| Mathematics                       | 316      | Volume 1 / 1992 - Volume 56 / 2016         |  |
| Subdiscipline                     | see all  |                                            |  |
| Internal                          | 365      |                                            |  |
| Ecology                           | 145      | Journal                                    |  |
| Biochemistry & Biophysics         | 143      | Journal of Archaeological Research         |  |
| Plant Sciences                    | 133      | Volume 1 / 1993 - Volume 24 / 2016         |  |
| Surgery                           | 122      |                                            |  |

#### Total Journal Articles Published with Springer 2006 to 2017

#### SpringerLink Journal Articles

- Between 2006 and 2017
   researchers from *Kazakhstan Academic Customers* published
   2,321 journal articles in 439
   Springer journals.
- Considering multiple authorships, we see altogether
   6,334 contributions from researchers from *Kazakhstan Academic Customers* during that time period.

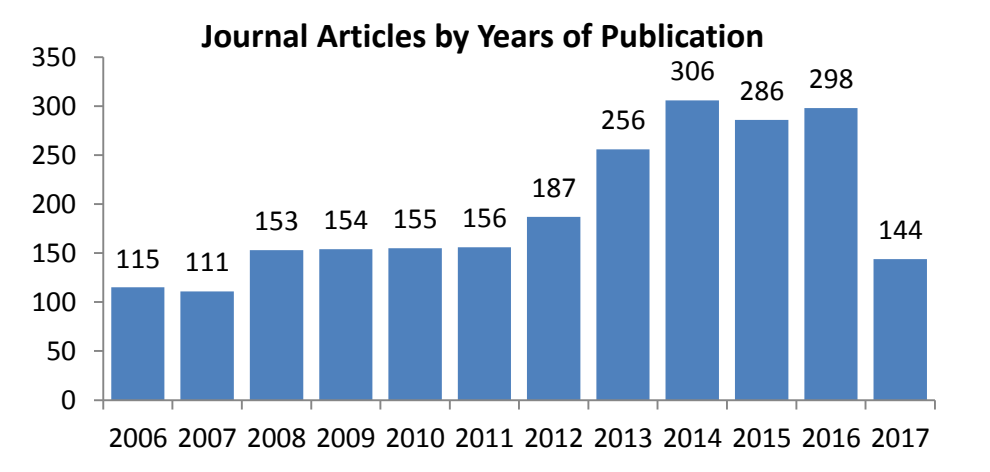

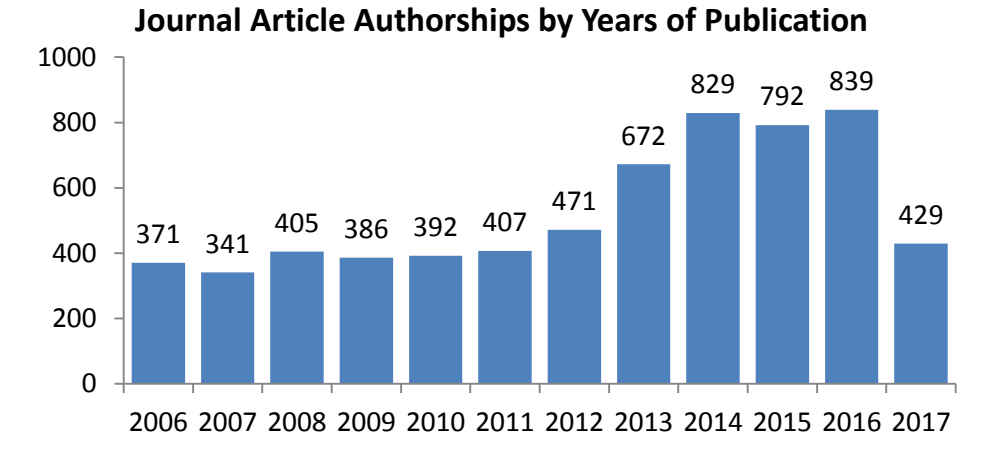

#### Top 20 Customers by Articles Published with Springer 2006 to 2017

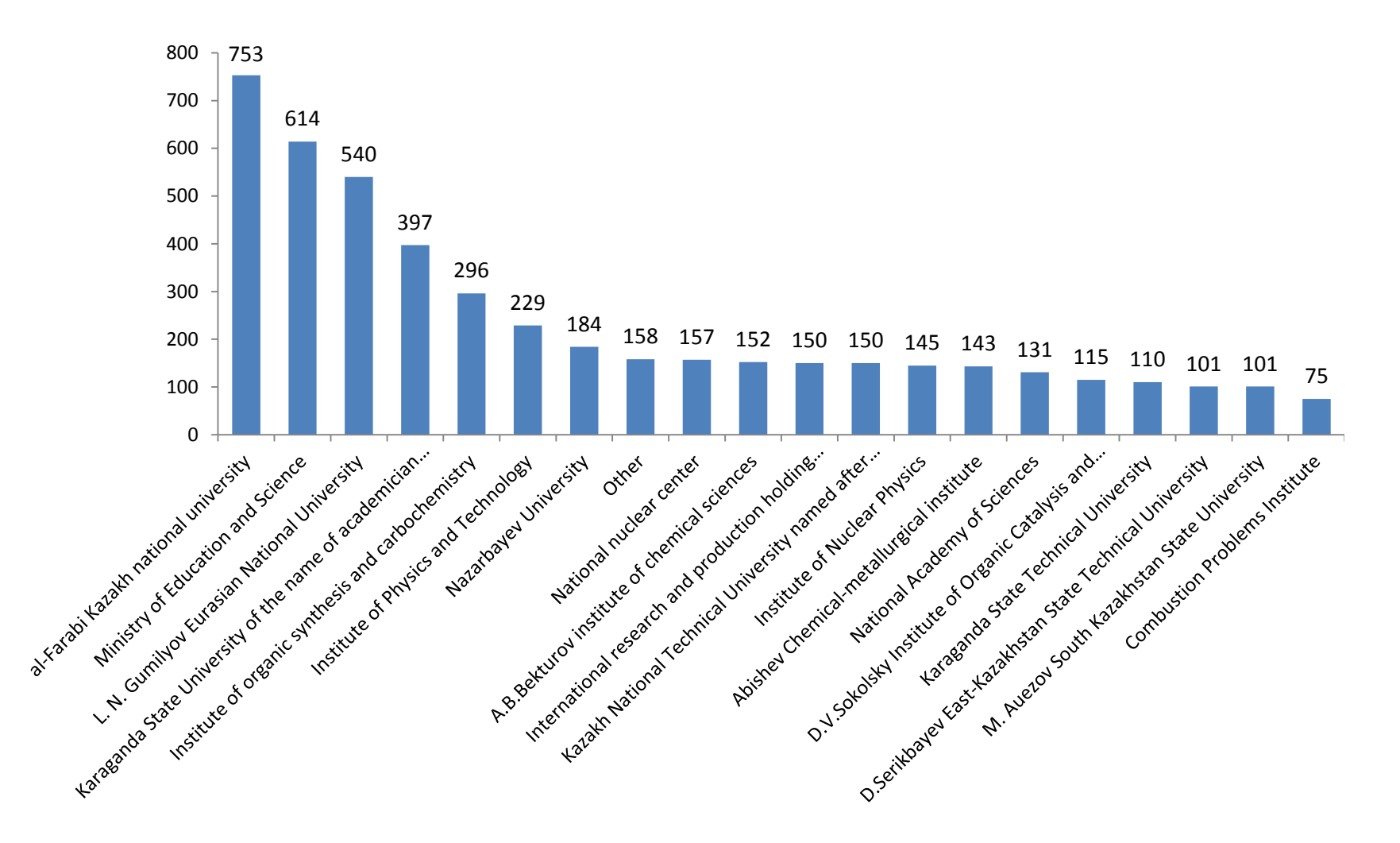

#### Journal Articles Published with Springer by Subject Area

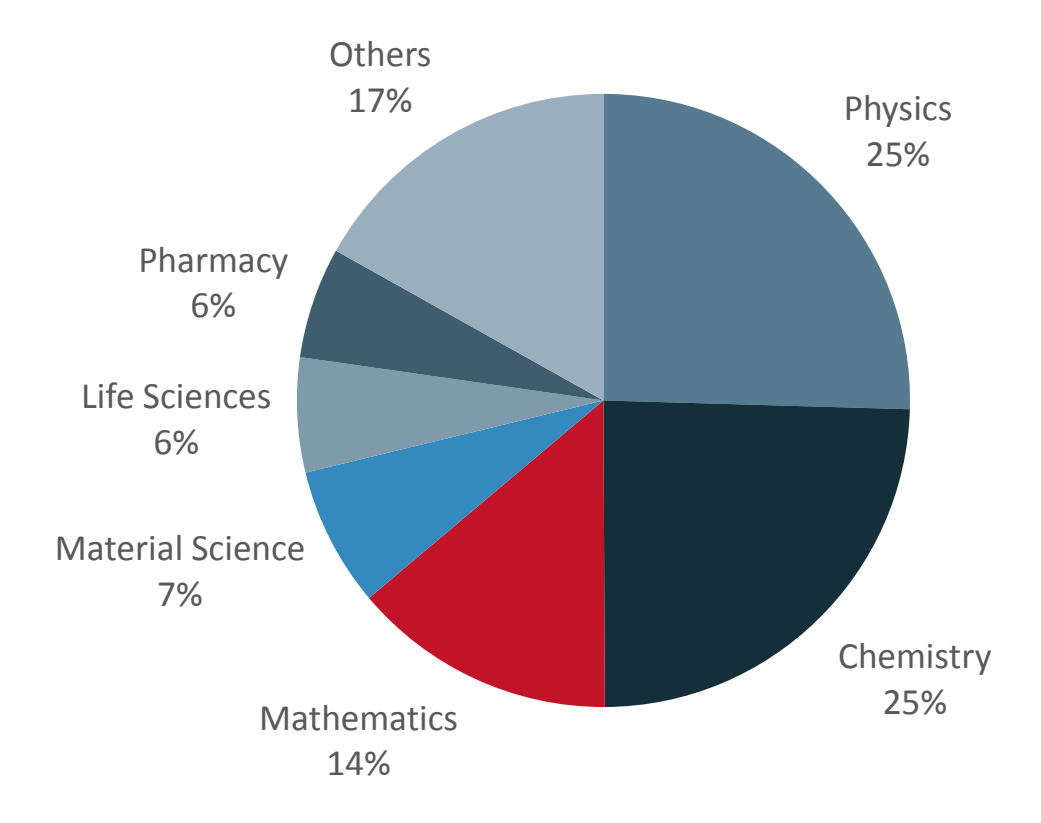

#### Book Chapters Published with Springer 2006 to 2016

#### Book Chapters Published

- Between 2006 and 2016
   researchers from Kazakhstan
   Academic Customers published
   478 book chapters in 258
   Springer books.
- Taking into consideration multiple authorships, we see altogether
   954 contributions from researchers from *Kazakhstan Academic Customers* during that time period.

#### **Book Chapters by Years of Publication**

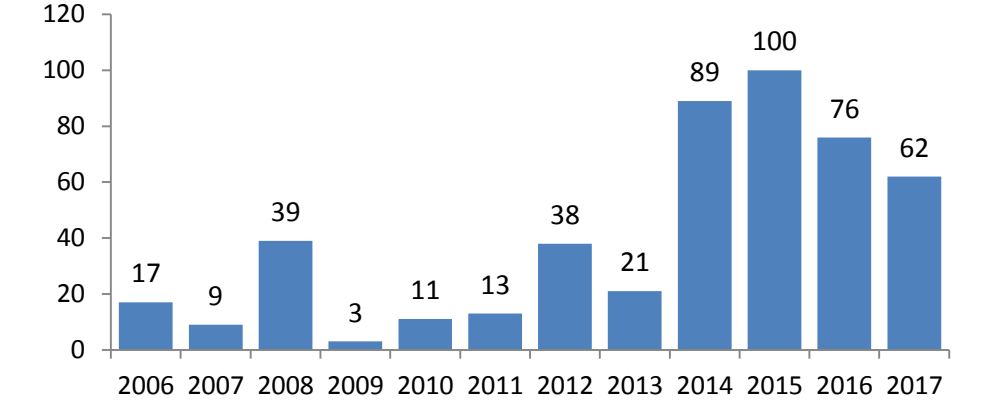

#### **Book Chapter Authorships by Years of Publication**

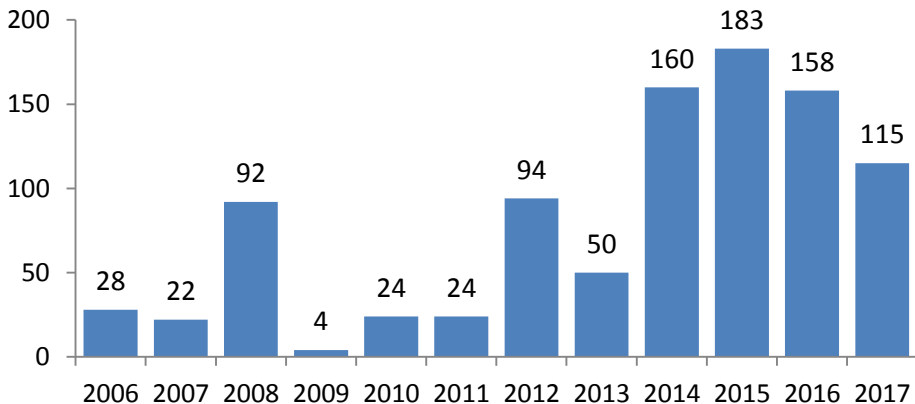

### Top 20 Customers by Book Chapters Published with Springer 2006 to 2016

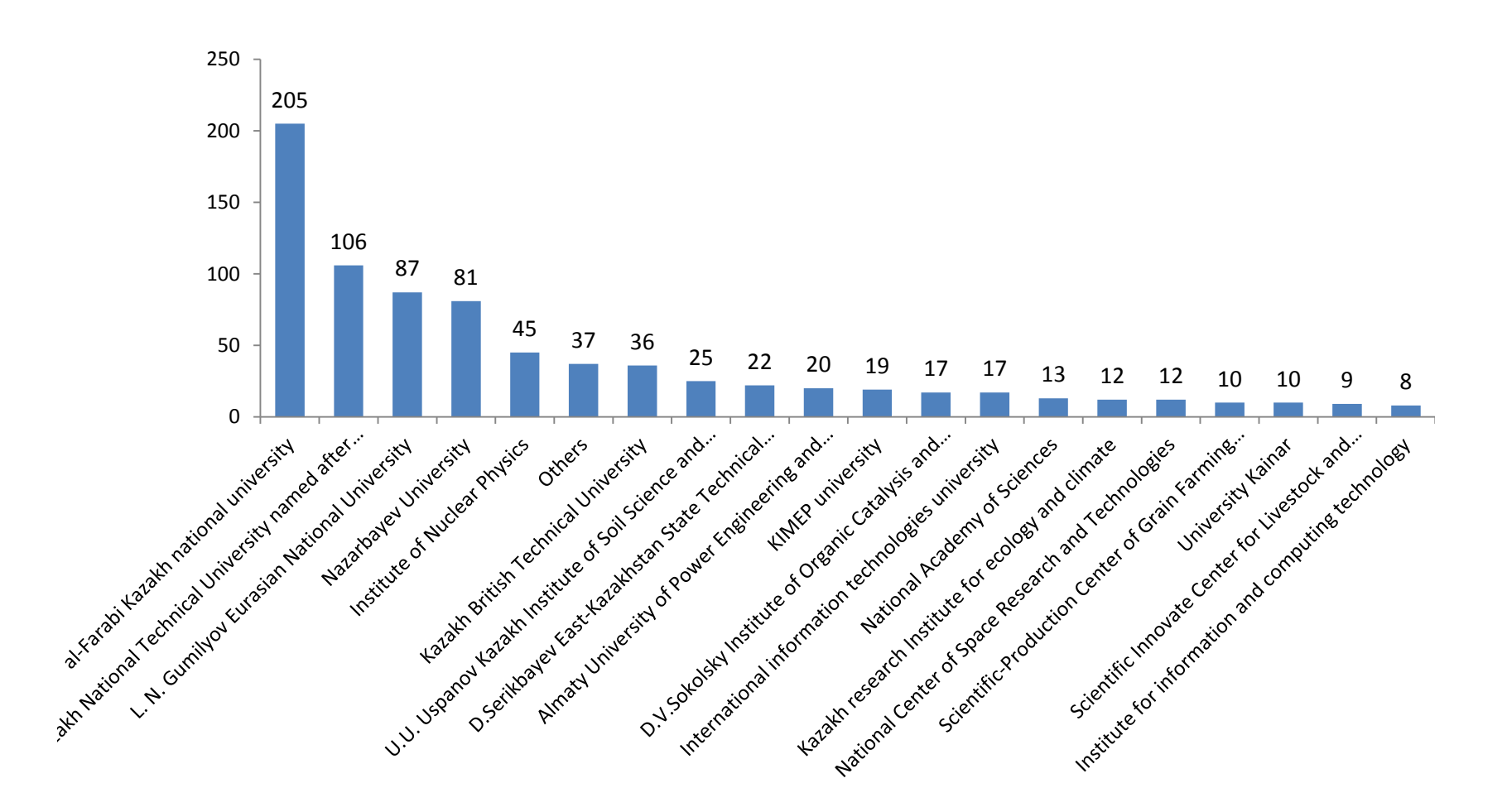

#### Book Chapters by Subject Area

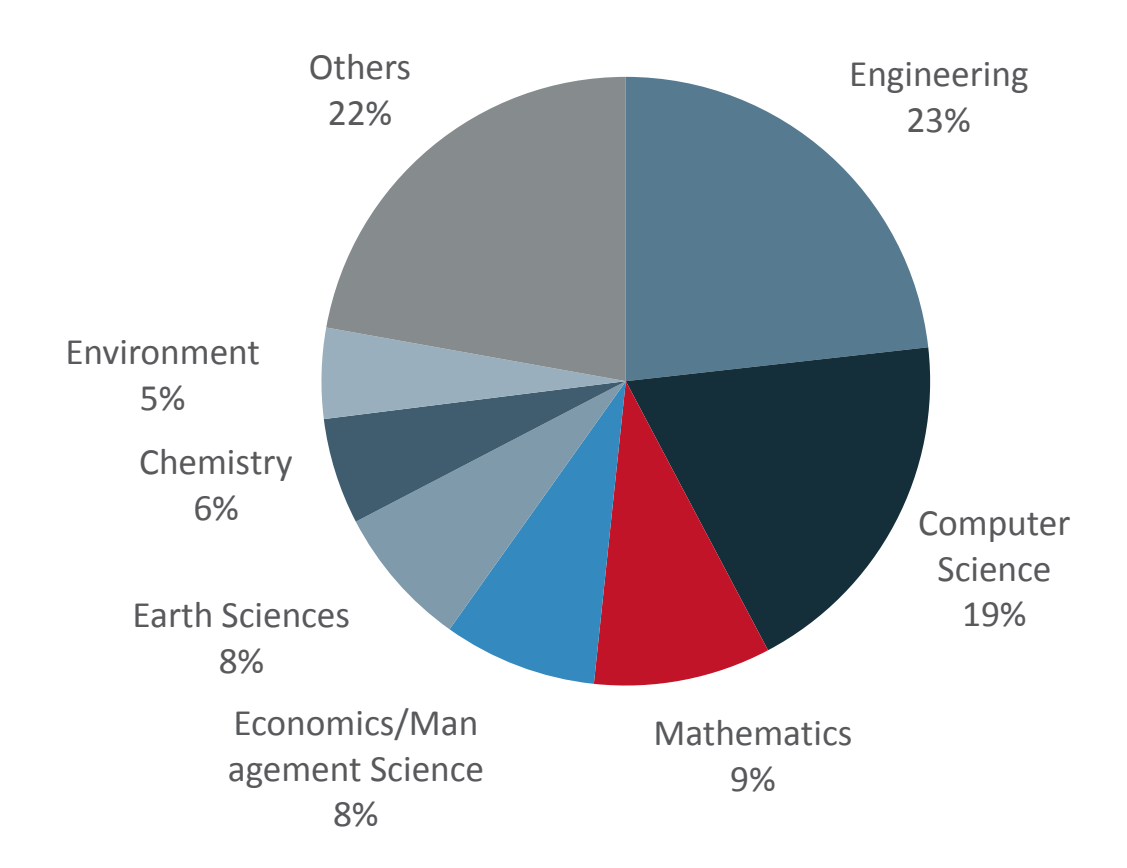

## Процесс опубликования статей в рейтинговых журналах

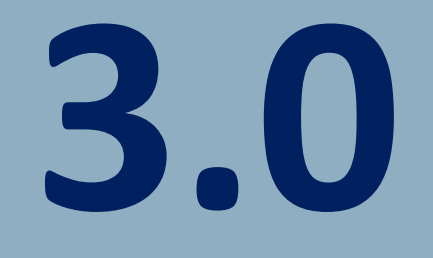

### Основные функции научных журналов

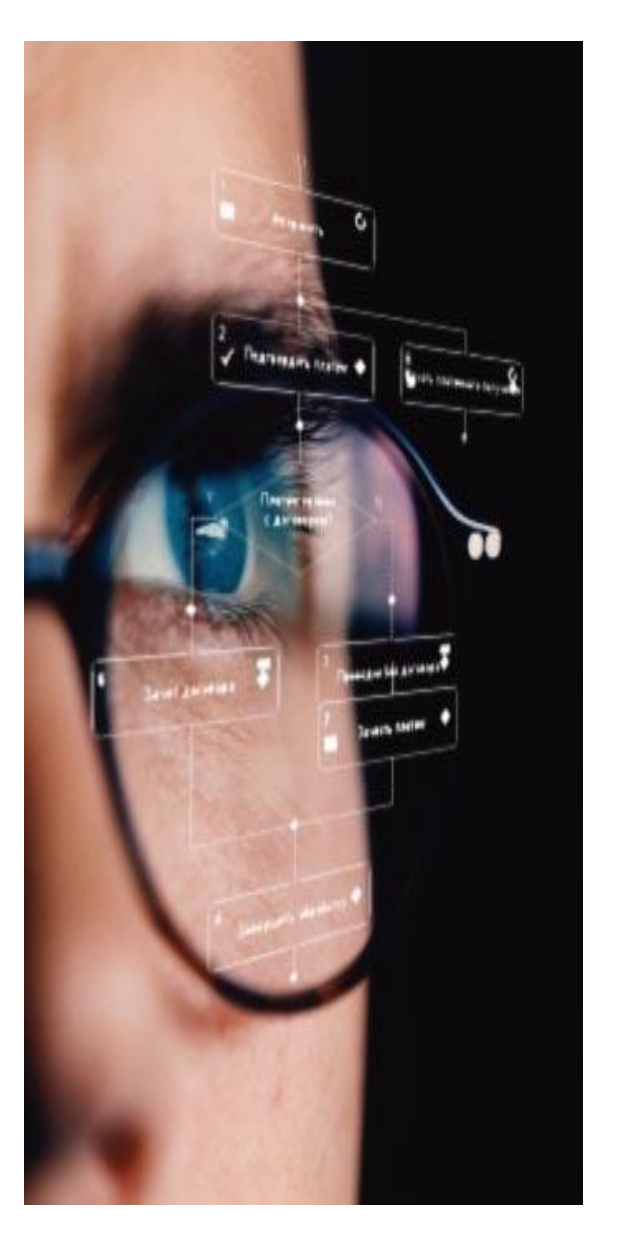

Изначально научные журналы выполняют 5 функции:

Регистрация – закрепление авторского права

 ✓ Рецензирование статьи – экспертиза, улучшение качества статьи

 Распространение – создание среды для обмена результатами исследований и методикой

✓Хранение – сохранение научных результатов для потомков

 Обеспечение поиска и навигации – интернет навигация

18

### Редакционный процесс: экспертиза материала

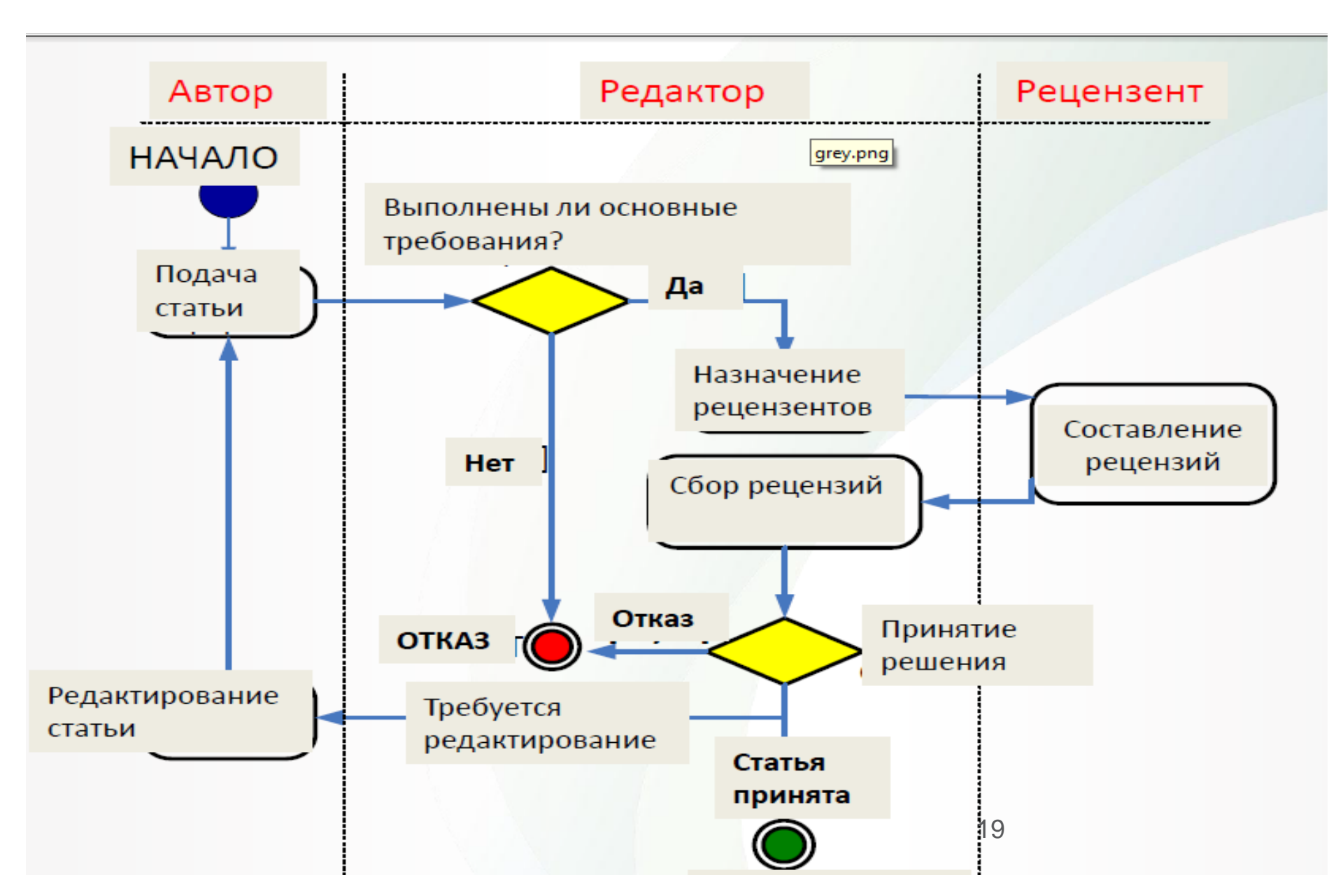

### Шаг 1. Отбор редактором по первичным признакам<sup>®</sup>

Направление статьи: соответствует ли статья тематике издания? Формат статьи: полная статья, обзор, труд конференции?

Передача статьи в родственный журнал?

Изменение формата статьи?

Необходимо быть твердо уверенным в направлении выбранного **журнала** NATURE

### Шаг 2. Углубленный анализ статьи редактором

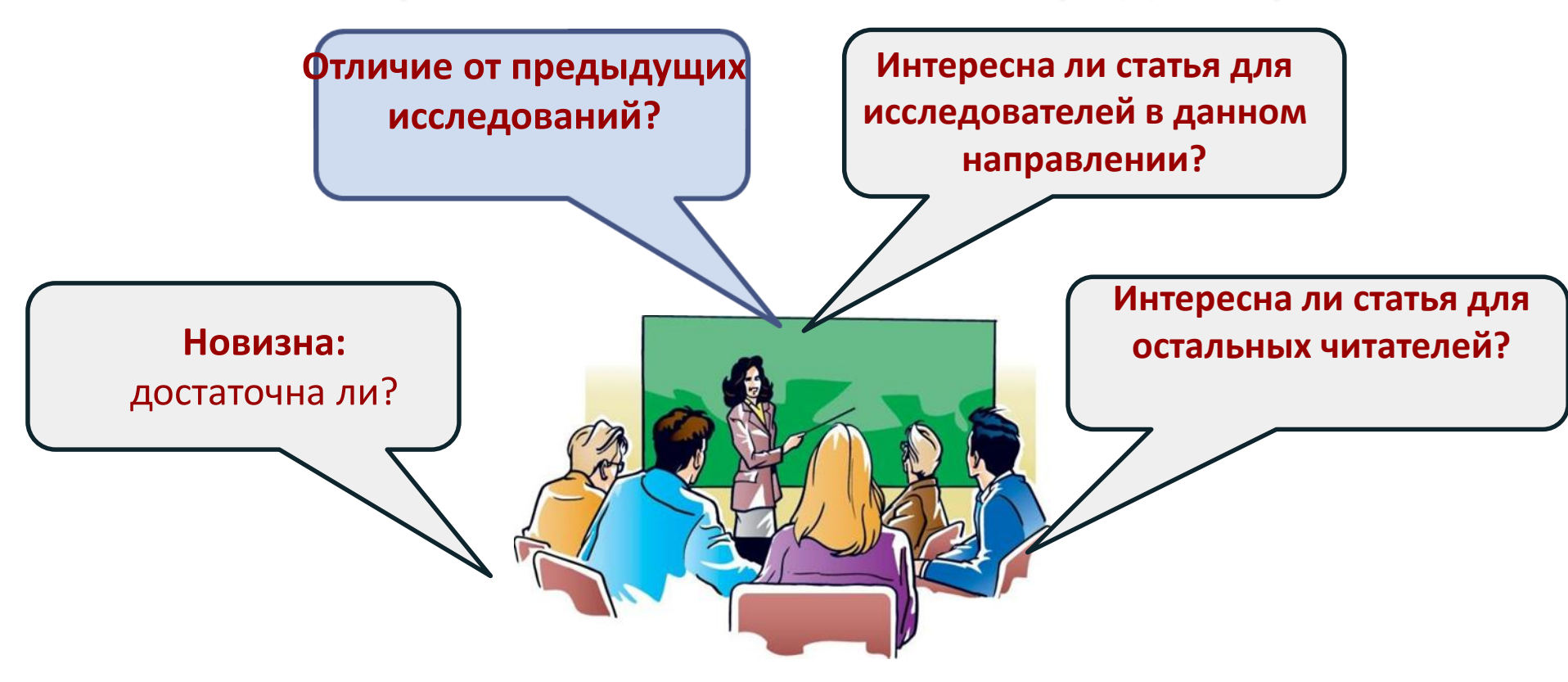

Количество публикуемых стаей по всему миру растёт с каждым годом, конкуренция за место в журналах огромная.

#### SPRINGER NATURE

21

## Шаг 2. Углубленный анализ статьи редактором. На что редактор обращает внимания?

»In conclusion, we have synthesised a novel class of multifunctional nanoparticles which are capable of significantly increasing the photoconversion efficiency of flexible solar cells ...«

### Conclusions section of manuscript

| Europerer .       | 2hang                                                                                                    |
|-------------------|----------------------------------------------------------------------------------------------------|
| Porename          | Del                                                                                                    |
| Organisation      | University of Tuebingen                                                                                                    |
| Ho_Short_Del      | 200863047                                                                                                    |
| Ha.RoxLD          | 8208.8908                                                                                                    |
| He Type           | Conversion                                                                                                    |
| Ho_Coasthors      | Nao Wang<br>Di: Dai Zhang<br>Kai Braan<br>Di: Hara-Jaachim Epalhaat<br>Di: Christian J. Ilisand                                                                            |
|                   | DX Affed J. Menner                                                                                                    |
| BS_MAX17BH        | Parvision<br>High-resolution Spectroscopic Mapping of the<br>Othermical Contrast term Nanometer Domains i<br>POPE PCON Departs Overol Films for Solar Cell<br>Applications |
| Illo_Abstract     |                                                                                                    |
| Keywoott          | Selar cell blend film                                                                                                    |
| Negword2          | Te-enhanced spectroscopic imaging                                                                                                    |
| Keywoetb          | Photokuminescence                                                                                                    |
| Keywoe64          | Ranae                                                                                                    |
| Reyword5          |                                                                                                    |
| Reywoods          |                                                                                                    |
| Callor Telefillio | -                                                                                                    |
| Tappint You Bo    | -                                                                                                    |
| Cover_Lister      | Mammeripl resolution (aritica 300002407)                                                                                                    |
|                   | Dear Di. Maitte Othinai                                                                                                    |
|                   | According to sever correspondence (23417/2949)<br>benetis we resultanti our manuscript writted                                                                             |
|                   | Unign-extandios topedroscopic Mapping of the<br>Chemical Contrast from Nanometer Domains (                                                                                 |

Cover

letter

Keyword1nanotechnologyKeyword2gold nanorodsKeyword3cancer therapyKeyword4medical imagingKeyword5liposomesKeyword6micelles

### Keywords

- W. C. W. Chan, S. M. Nie, Science 1998,
- [2] L. Wang, C. Y. Yang, W. H. Tan, Nano L
- [3] L. Y. Wang, R. X. Yan, Z. Y. Huo, L.
  - X. Wang, Q. Peng, Y. D. Li, Angew. Che.
- [4] M. Bruchez, M. Moronne, P. Gin, S. We

### Literature

### references

»Upconversion multifunctional n are synthesised in a core-shell co from lanthanide-doped NaYF4 by

### Abstract

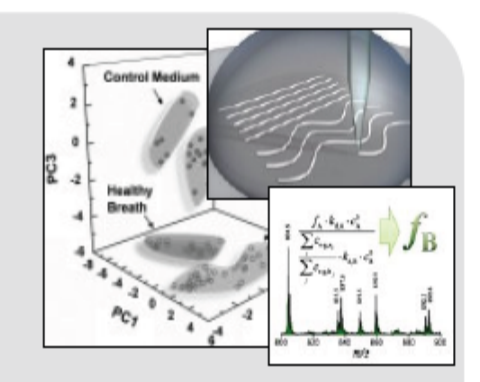

### **Visual information**

### "If I'm interested, my readers will be, too!"

### Шаг З. Подбор рецензентов

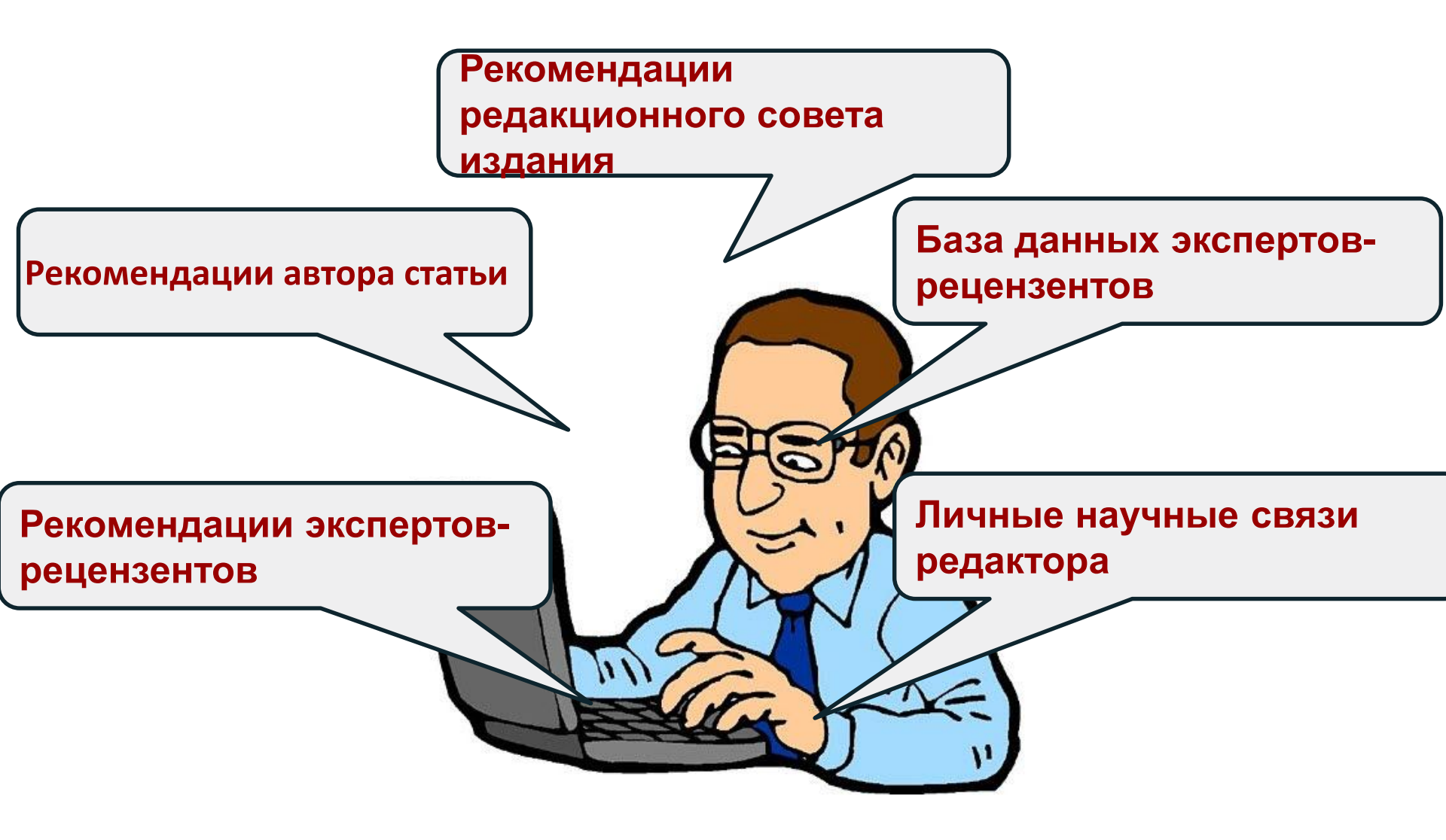

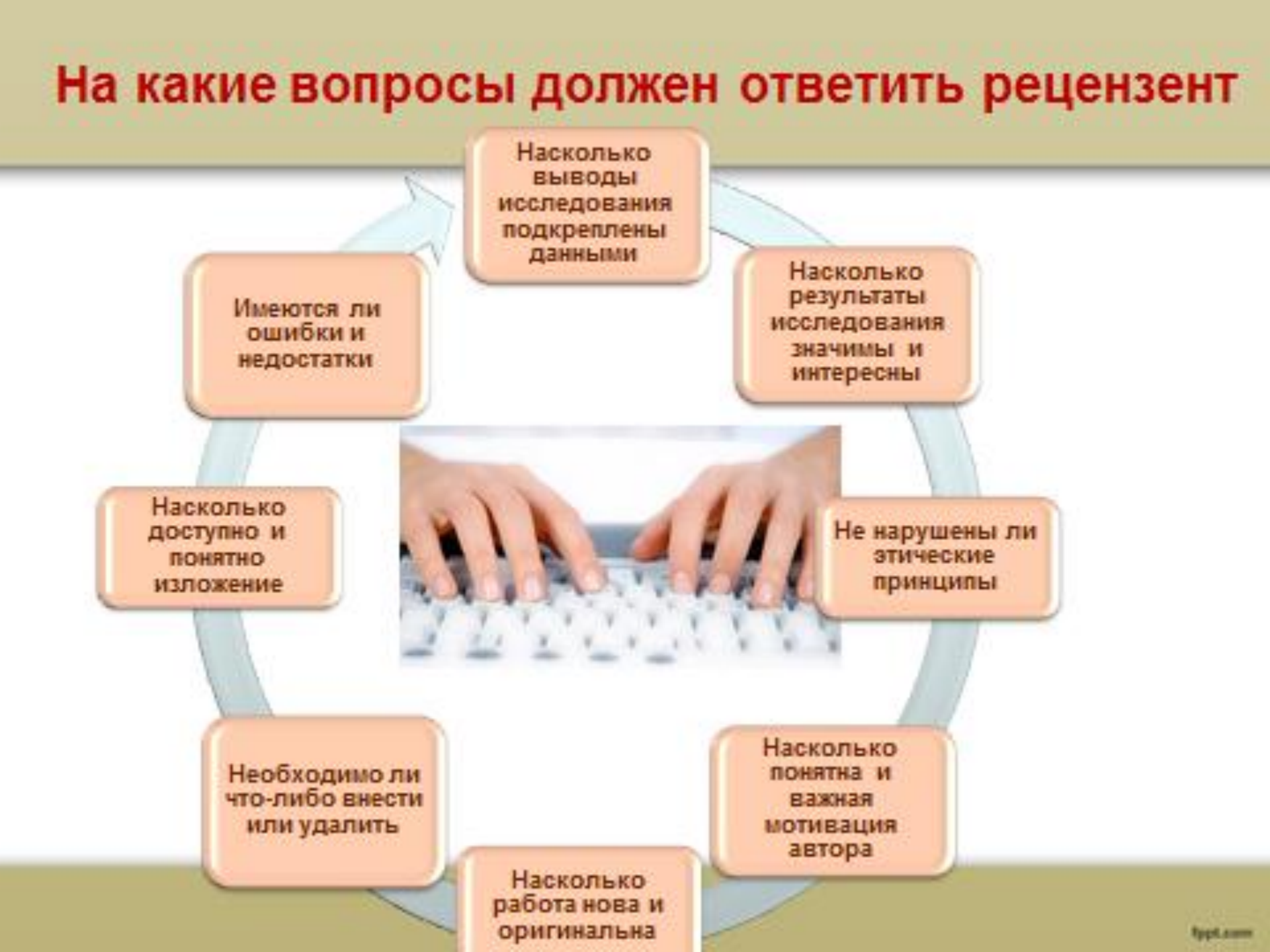

### Несколько критериев качественной научной статьи

✓ оригинальность - новое в предметной области, методах или результатах

 ✓ соответствие существующему знанию и его расширение научная методология - достоверность и объективность выводов
 ✓ ясность изложения, структурированность материала и качество написания

✓ основательная аргументация

✓ новизна и уместность ссылок

✓ международный /глобальный подход

✓ строгое соблюдение редакционных рамок и задач журнала
 ✓ точное название, ключевые слова и хорошо написанное резюме (*summary*).

### Процедура подачи статьи

- Подбор издания (научного журнала)
- Анализ требований издания
- Первичная оценка материала на соответствие требованиям издания
- Обработка материала и приведение в соответствие
- Рецензирование материала (в зависимости от требований издательства)
- Перевод материала
- Переговоры с издательством
- Доработка статьи
- Публикация статьи/ отказ подача в другой журнал

### Подбор журналов по направлению

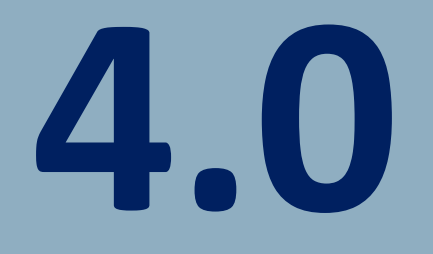

### Как войти на сайт? Необходимо пройти по ссылке

### www.springerlink.com

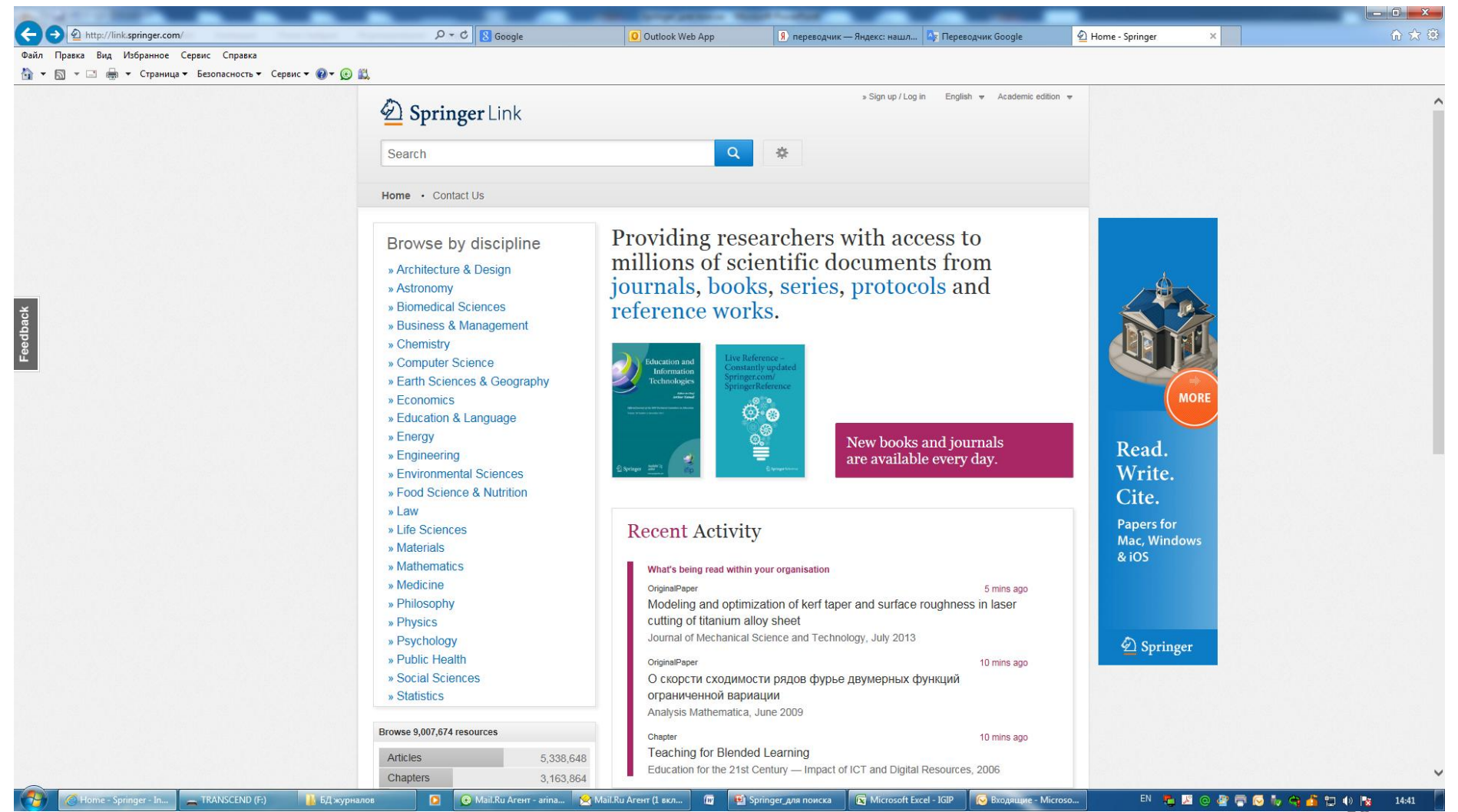

### Систему можно использовать не только с организации, но и из дома, телефона

и т.д. :

- 1. Регистрируетесь (обязательно с организации).
- 2. Приходит письмо от вашего Администратора на открытие доступа.

| Springer Link                                                                                                    | ign up / Log in 🔻 English 👻 I | Шаг 1 – Имя     |
|----------------------------------------------------------------------------------------------------|-------------------------------|-----------------|
| Search Q 🌣                                                                                                    |                               | Шаг 2 –         |
| Welcome back. Please log in.                                                                                                    |                               | Фамилия         |
| Email Password                                                                                                    |                               | Шаг 3 —         |
| Log in Porgotten password?                                                                                                    |                               | Электронная     |
| » Log in using a corporate account<br>» Log in via Shibboleth or Athens                                                                                                    |                               | почта           |
| ► Problems logging in?       Ular 1       Don't have an account?       Creating an account is easy, and helps us give you a more personalised experience.                                 | Шаг 2                         | Шаг 4 – Пароль  |
| Your Springer account is shared across many Springer sites including SpringerLink, Springer Materials,<br>Adis Insight, and Springer.com.                                                 |                               | Illar 5 –       |
| Har 3 First Name Last Name                                                                                                    |                               | Подтвердить     |
| Eman Idress                                                                                                    | Шаг 5                         | пароль          |
| War 4     Your email address will be kept private       Password     Password Confirmation       Minimum 6 characters including at least 1 letter and 1 runnber     Password Confirmation |                               | Шаг 6 – Создать |
| - TRANSCEND (F:) 👔 БДжурналов 👔 Совещание 15.04 💽 🕑 Mail.Ru Arent - агі 😭 Mail.Ru Arent (1 вк 🖾 89 непрочитанных 🖾 😰 Springer_для поисн                                                   | Шаг б                         |                 |

### Вход в систему из дома, телефона и т.д.

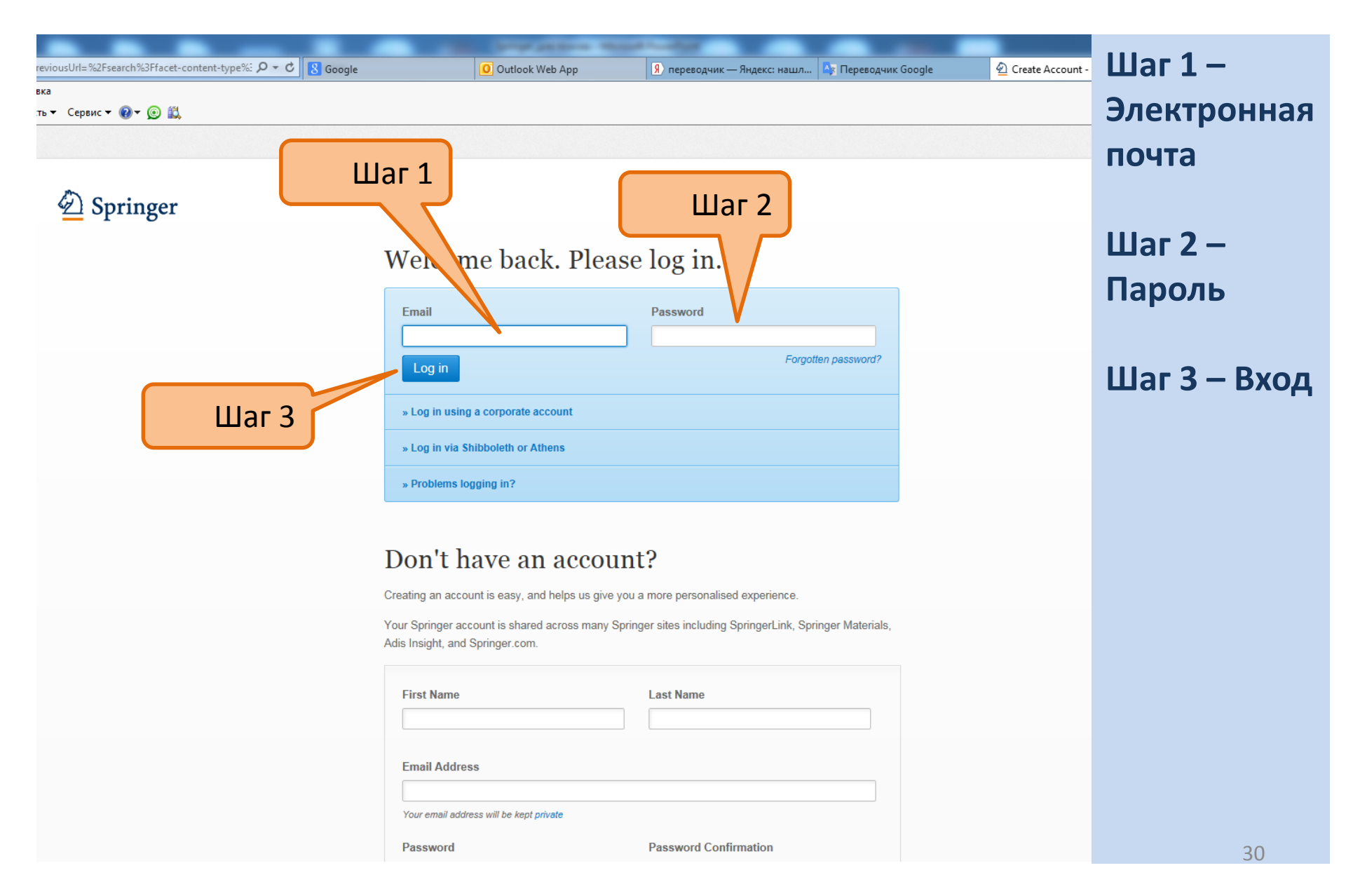

### Общий вид сайта и поиск электронных

### журналов, статей

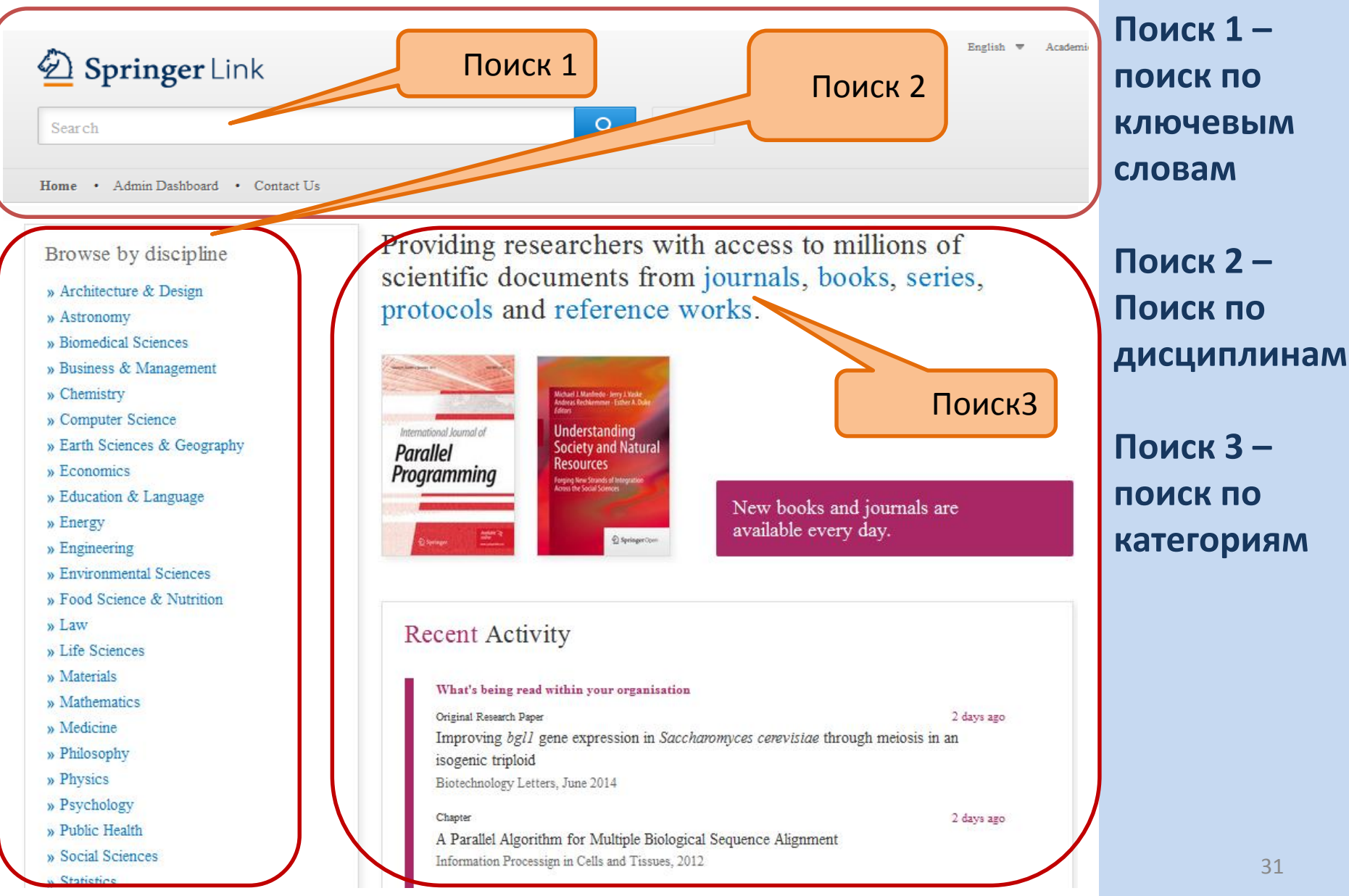

### Поиск 1: Поиск журналов по ключевым словам

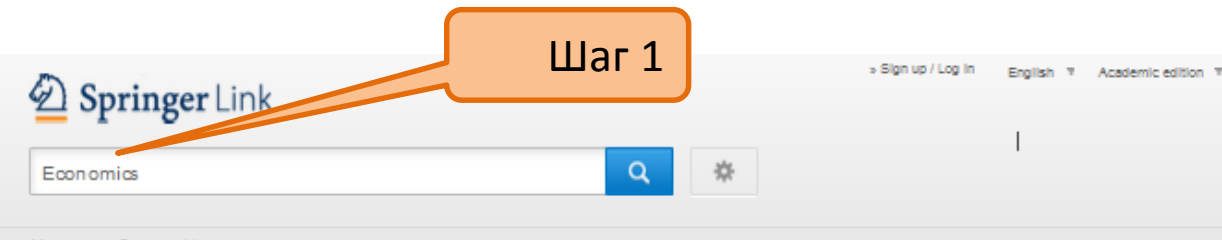

Home · Contact Us

#### Browse by discipline

- » Architecture & Design
- » Astronomy
- » Biomedical Sciences
- » Business & Management
- » Chemistry
- » Computer Science
- » Earth Sciences & Geography
- » Economics
- » Education & Language
- » Energy
- » Engineering
- » Environmental Sciences
- » Food Science & Nutrition
- » Law
- » Life Sciences
- » Materials
- Mathematics
- » Medicine
- » Philosophy
- » Physics
- » Psychology
- » Public Health
- » Social Sciences
- » Statistics

Browse 9,047,480 resources

Articles

5.364.919

Providing researchers with access to millions of scientific documents from journals, books, series, protocols and reference works.

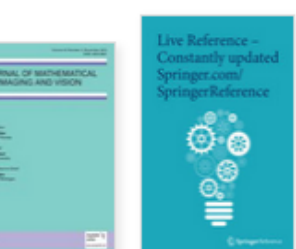

#### New books and journals are available every day.

5 mins ago

5 mins and

10 mins ago

#### Recent Activity

#### What's being read within your organisation Original Article Development of an improved empirical model for slant delays in the troposphere (GPT2w) GPS Solutions, July 2015

#### Original Paper A bainite transformation kinetics model and its application to X70 pipeline

steel

Journal of Materials Science, July 2015

#### **Guest Editorial**

Performing Motherhood: Introduction to a Special Issue on Mothering in Children's and Young Adult Literature Children's Literature in Education, June 2015

Your research. full speed ahead! Papers Your personal

Шаг 1 – Ввести ключевое СЛОВО Например «экономика»

### 1.1 Поиск журналов по ключевым словам

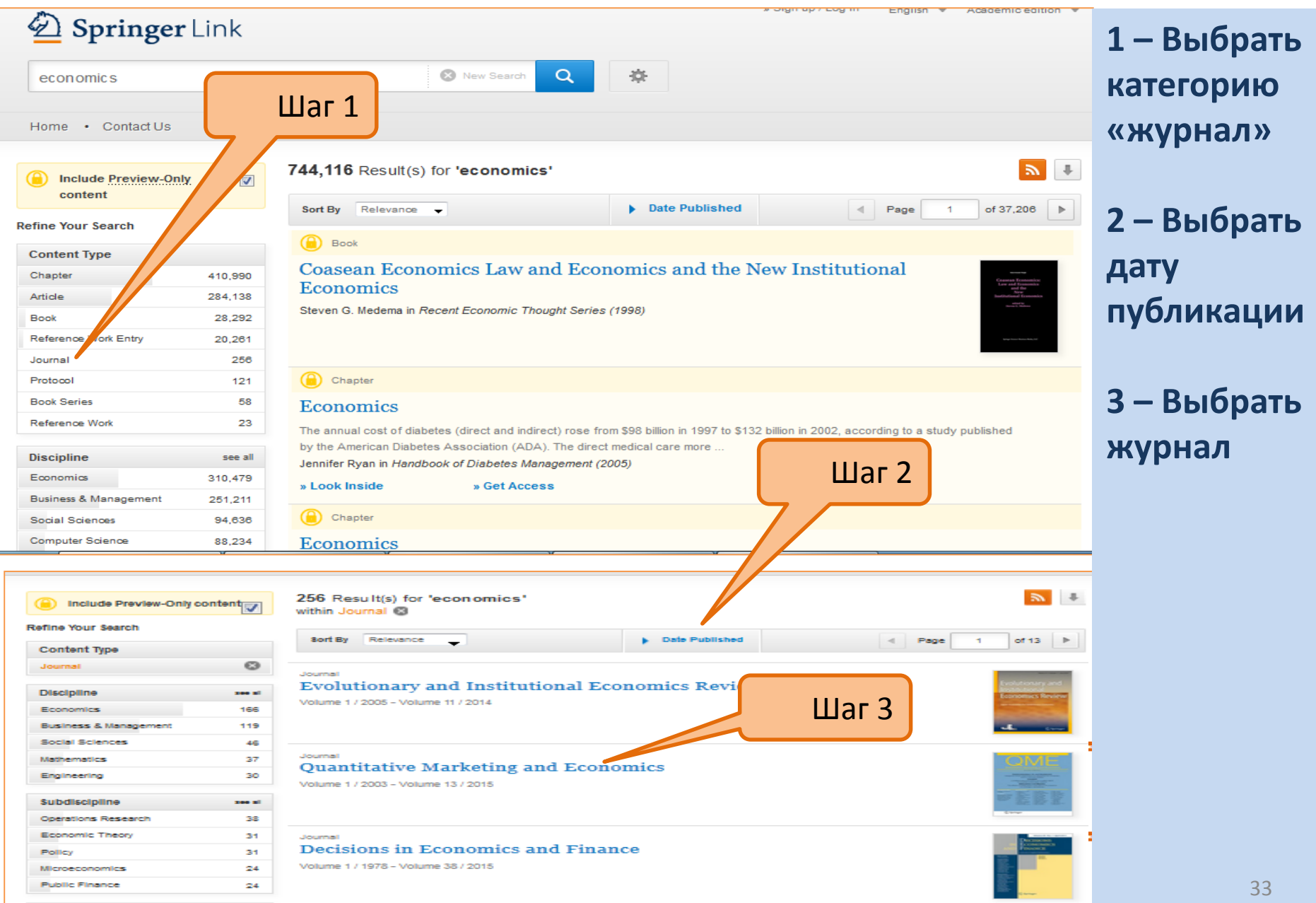

### 1.2 Просмотр журнала

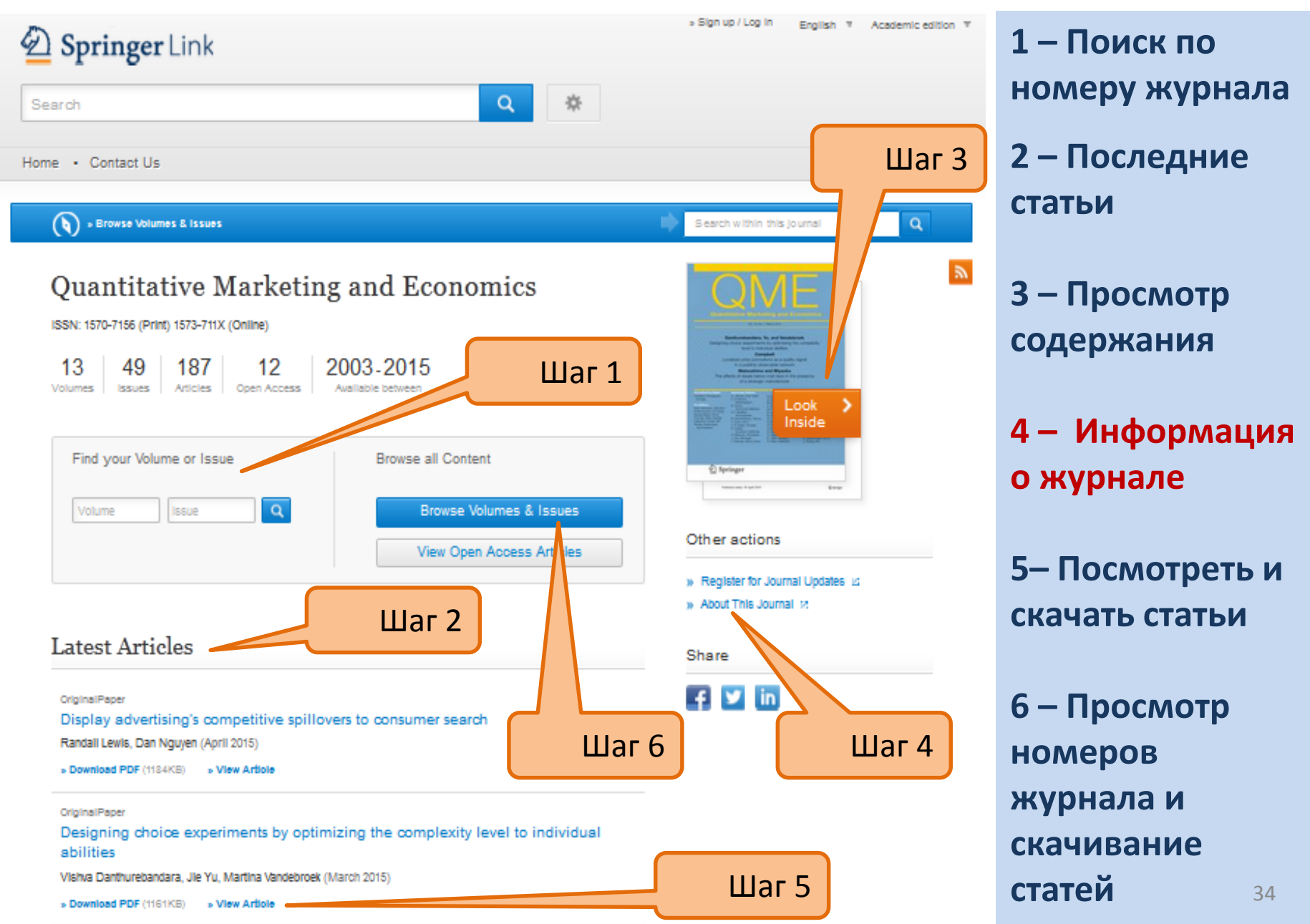

### 1.3 Информация о журнале

) » Browse Volumes & Issues

### Journal of Materials Science

ISSN: 0022-2461 (Print) 1573-4803 (Online)

#### Description

The Journal of Materials Science publishes reviews, full-length papers, and short Communications recording original research results on, or techniques for studying the relationship between structure, properties, and uses of materials. The subjects are seen from international and interdisciplinary perspectives covering areas including metals, ceramics, glasses, polymers, electrical materials, composite materials, fibers, nanos ... <u>show all</u>

#### Browse Volumes & Issues

#### Latest Articles

#### Erratum

Erratum to: Sorption behaviour of torrefied wood and charcoal determined by dynamic vapour sorption

Maija Kymäläinen, Lauri Rautkari, Callum A. S. Hill (January 2016)

» Download PDF (329KB) » View Article

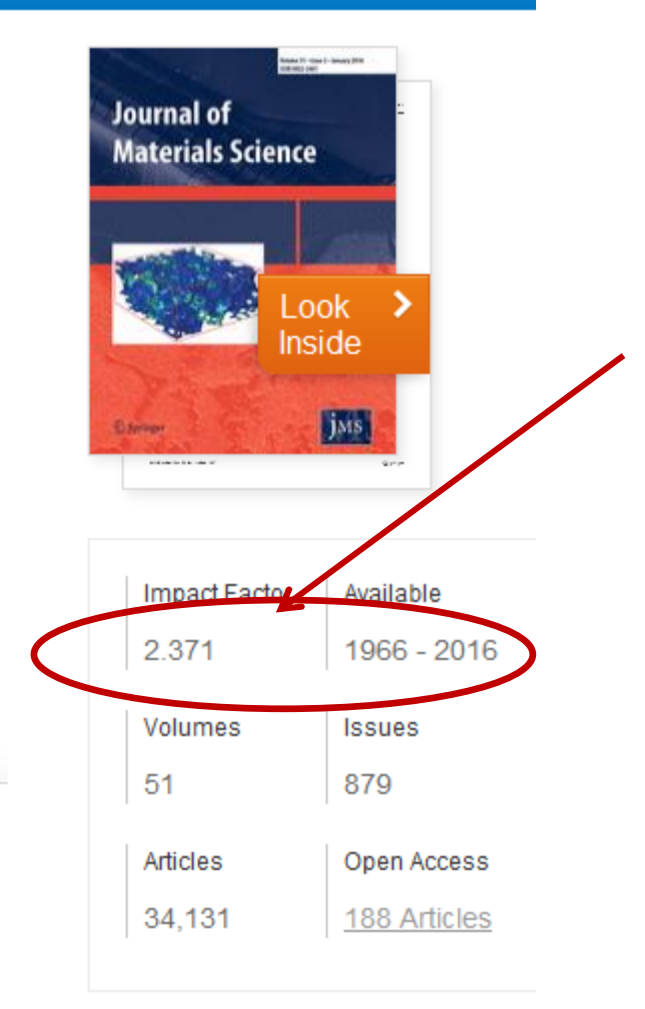

### 1.3 Информация о журнале

#### About this Journal

#### Journal Title

Journal of Materials Science

#### Coverage

Volume 1 / 1966 - Volume 51 / 2016

#### Print ISSN

0022-2461

#### Online ISSN

1573-4803

#### Publisher

Springer US

#### Additional Links

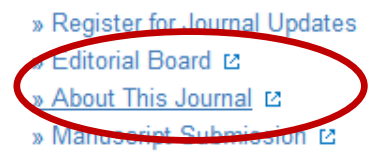

#### Topics

- » Materials Science, general
- » Characterization and Evaluation of

#### Materials

- » Polymer Sciences
- » Continuum Mechanics and Mechanics of

#### Materials

- » Crystallography
- » Mechanics

#### **Industry Sectors**

- » Pharma
- » Materials & Steel
- » Automotive
- » Chemical Manufacturing
- » Biotechnology
- » Electronics
- » IT & Software
- » Telecommunications
- » Consumer Packaged Goods
- » Energy, Utilities & Environment
- » Aerospace
- » Oil, Gas & Geosciences

### 1.3 Информация о журнале

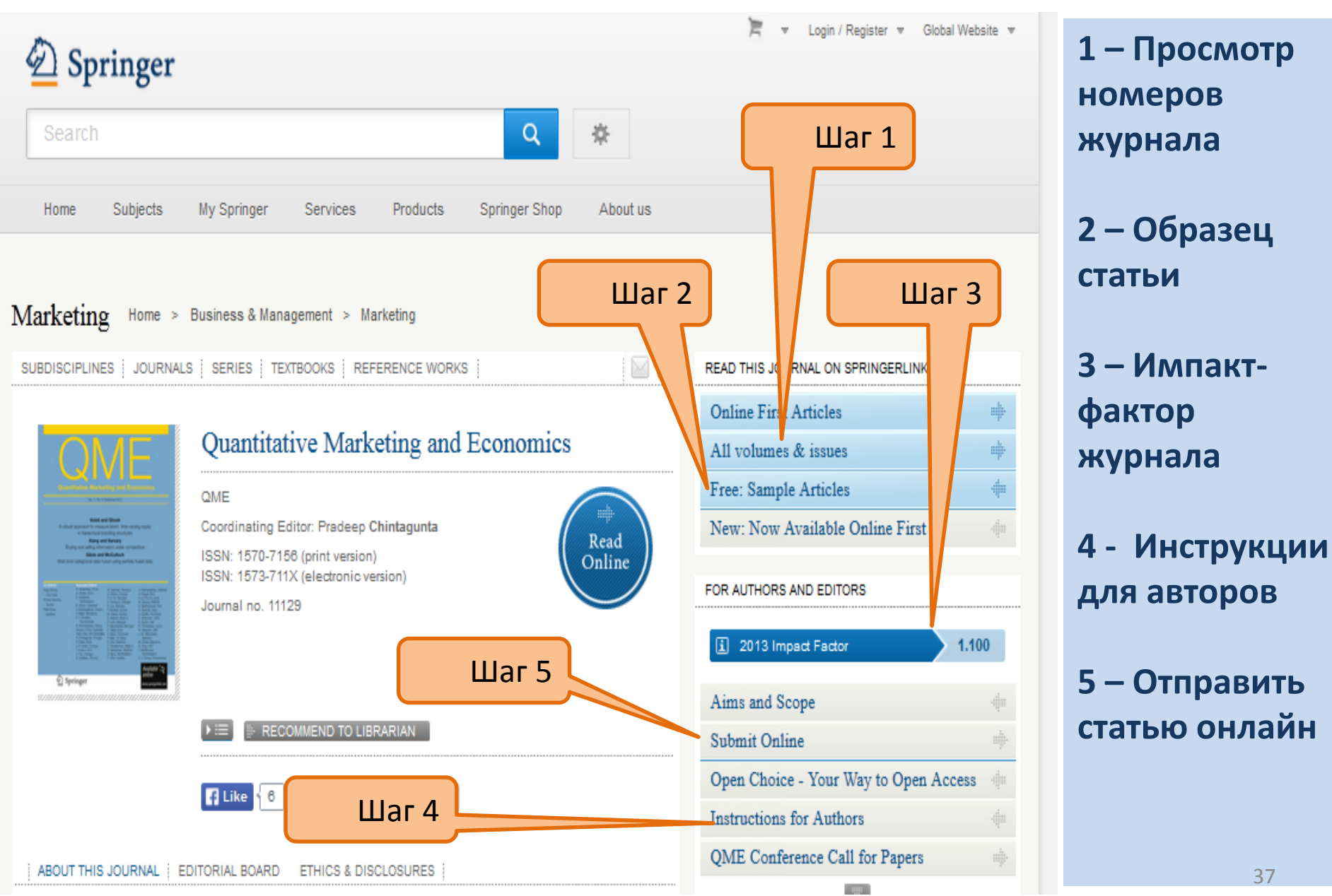

37

### 1.3 Информация об импакт-факторе журнала

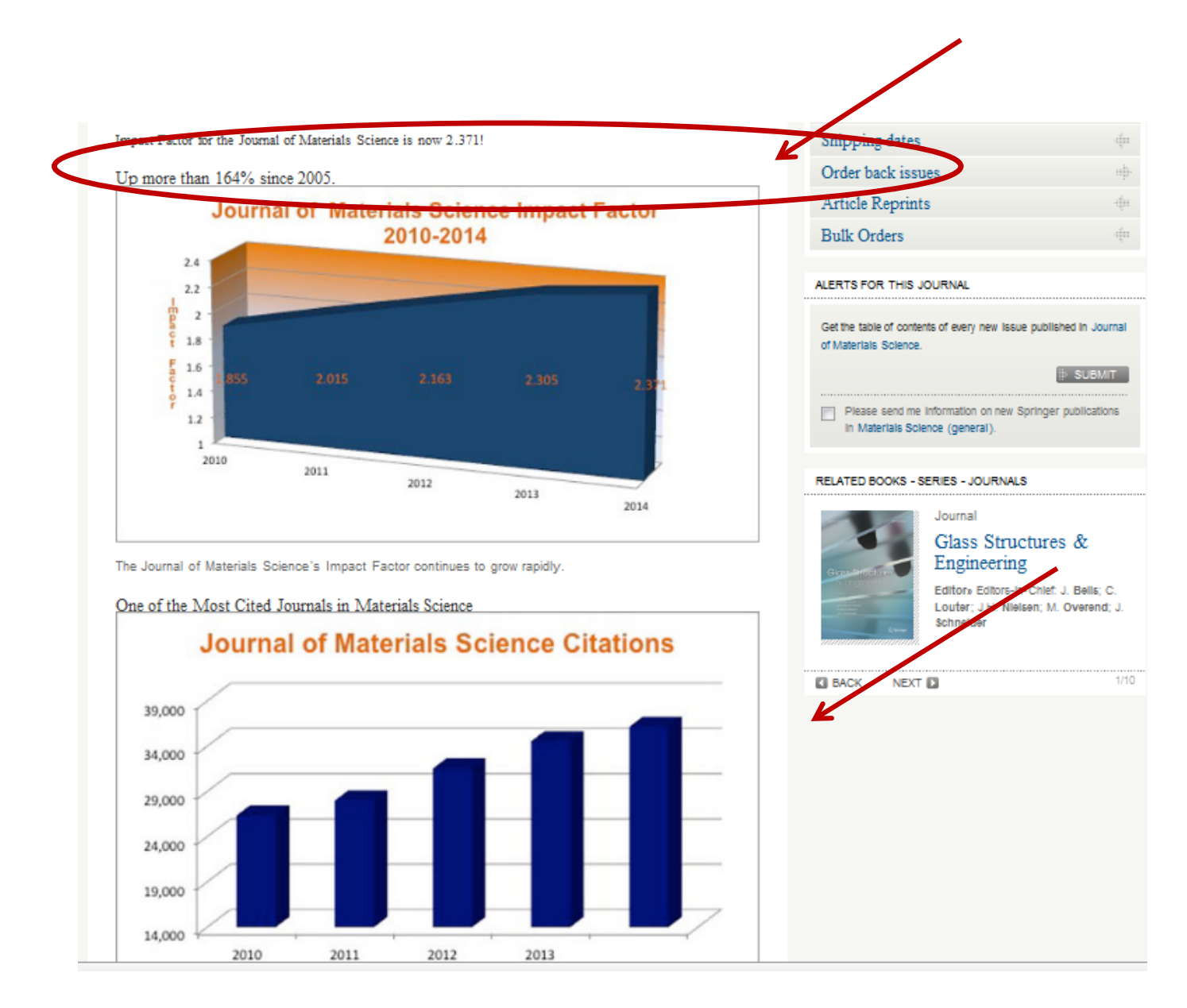

## 1.3 Информация о журнале: Как узнать где ещё индексируется журнал, есть ли у него Scopus?

A http://link-int.springer.com X 🗸 🕢 Is trade liberalization cond X Environmental and Resour X inger.com/economics/environmental/journal/10640 meory and methods to environmental issues and problems that require detailed analysis in order to improve management strategies. The contemporary environmental debate is in a constant state of flux, with new or relatively unexplored topics continually emerging. The Journal provides a forum for the further exploration of causes, consequences and policy responses linked to these topics, across a range of spatial and temporal scales up to the global dimension. Areas of particular interest include evaluation and development of instruments of environmental policy; cost-benefit and cost effectiveness analysis; sectoral environmental policy impact analysis; modeling and simulation; institutional arrangements; resource pricing and the valuation of environmental goods; and indicators of environmental guality. The contents are chosen for their relevance to the process of policy formulation and application. Related subjects » Economic Policy - Economics - Environmental / Development / Agricultural Economics - Environmental Managem ABSTRACTED/INDEXED IN Social Science Citation Index, Journal Citation Reports/Social Sciences Edition, SCOPUS, EconLit, Google Scholar, EBSCO, CSA, ProQuest, CAB International Quality Guide, Academic OneFile, AGRICOLA, ASFA, Bibliography of Asian Studies, CAB Abstracts, CSA Environmental Sciences, Current Contents / Social & Behavioral Sciences, ECONIS, El-Compendex, Elsevier Biobase, Environment Index, Gale, GeoArchive, Geobase, Global Health, Highbeam, INIS Atomindex, International Bibliography of the Social Sciences (IBSS), OCLC, Referativnyi Zhurnal (VINITI), Research Papers in Economics (RePEc), SCImago, Summon by ProQuest

### 1.4 Просмотр и скачивание статей

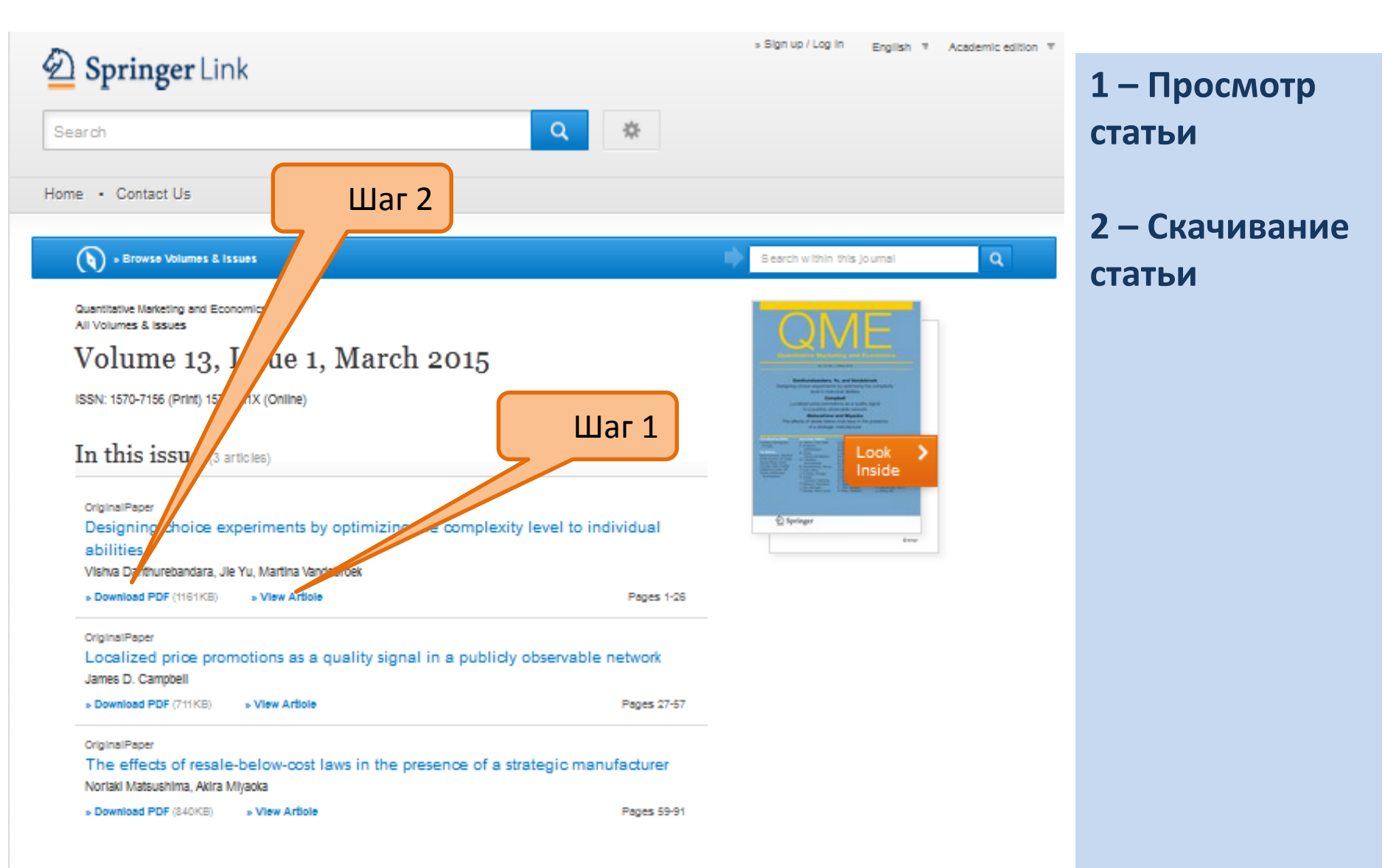

### 1.5 Инструкции для авторов

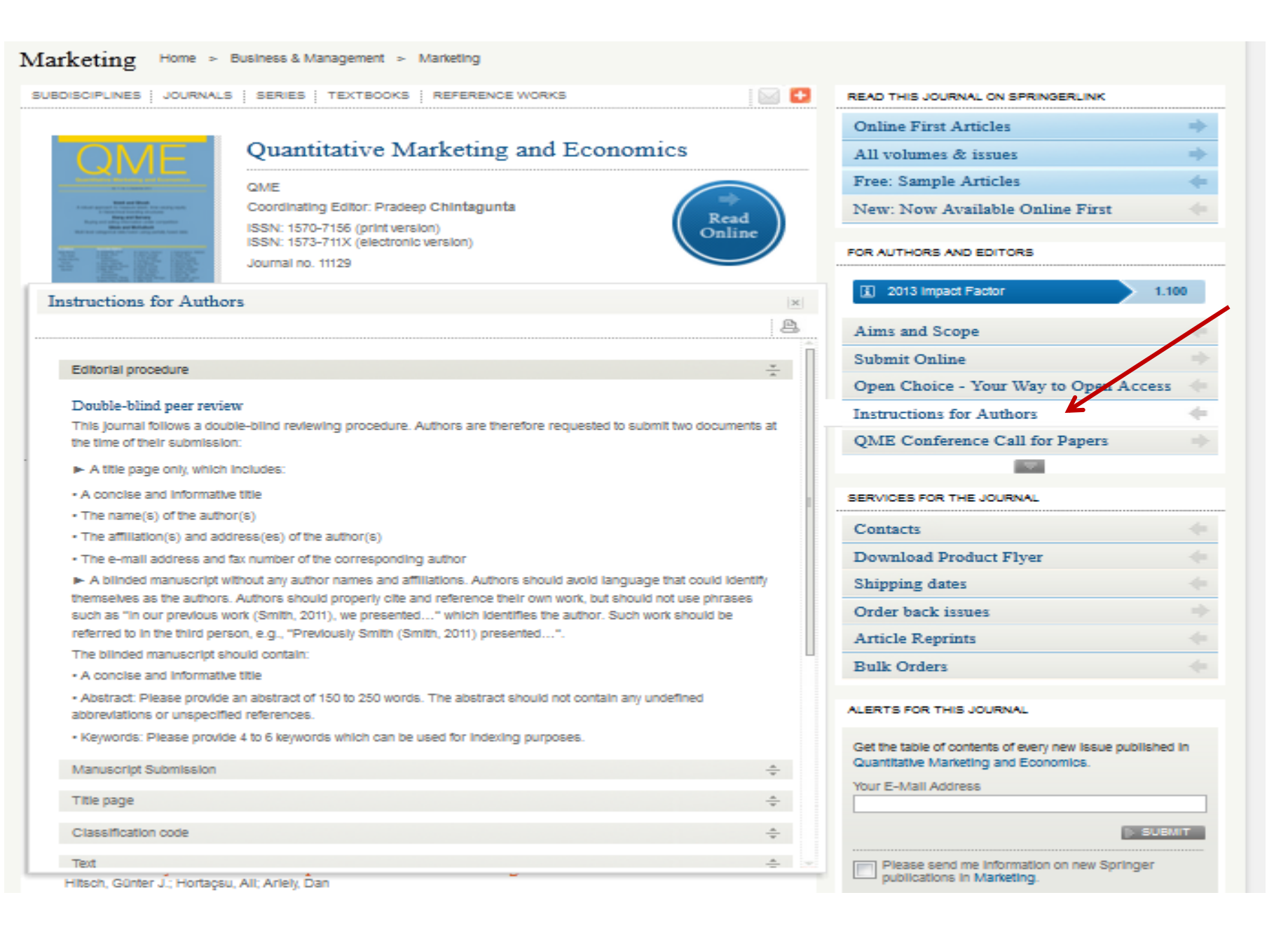

### Поиск 2: Поиск журналов по дисциплинам

#### Browse by discipline

- » Architecture & Design
- » Astronomy
- » Biomedical Sciences
- » Business & Manageme
- » Chemistry
- » Computer Scienc
- » Earth Sciences & Geography
- » Economics
- » Education & Language
- » Energy
- » Engineering
- » Environmental Sciences
- » Food Science & Nutrition
- » Law
- » Life Sciences
- » Materials
- » Mathematics
- » Medicine
- » Philosophy
- » Physics
- » Psychology
- » Public Health
- » Social Sciences
- » Statistics

War 1 Providing researchers with access to millions of scientific documents from journals, books, series, protocols and reference works.

# International Journal of Parallel Programming Programming Programming Programming Programming Programming Programming Programming Programming Programming Programming Programming Programming Programming

New books and journals are available every day.

2 days ago

### Recent Activity

#### What's being read within your organisation

Original Research Paper 2 days ago Improving *bgl1* gene expression in *Saccharomyces cerevisiae* through meiosis in an isogenic triploid Biotechnology Letters, June 2014

#### Chapter A Parallel Algorithm for Multiple Biological Sequence Alignment Information Processign in Cells and Tissues, 2012

42

Шаг 1 –

Выбрать

**ДИСЦИПЛИНУ** 

### 2.1 Поиск журналов по дисциплинам

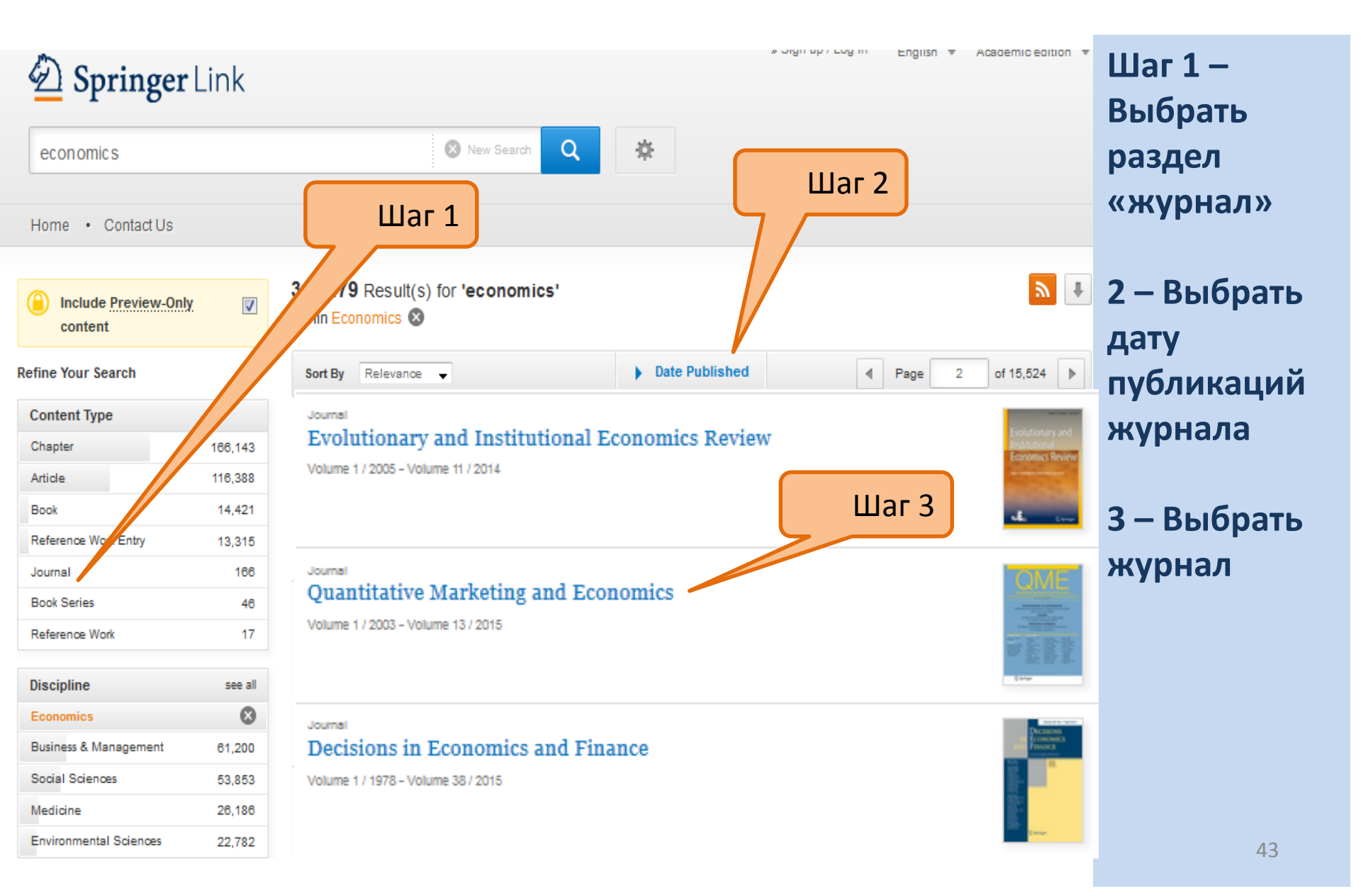

### 2.2 Просмотр журнала

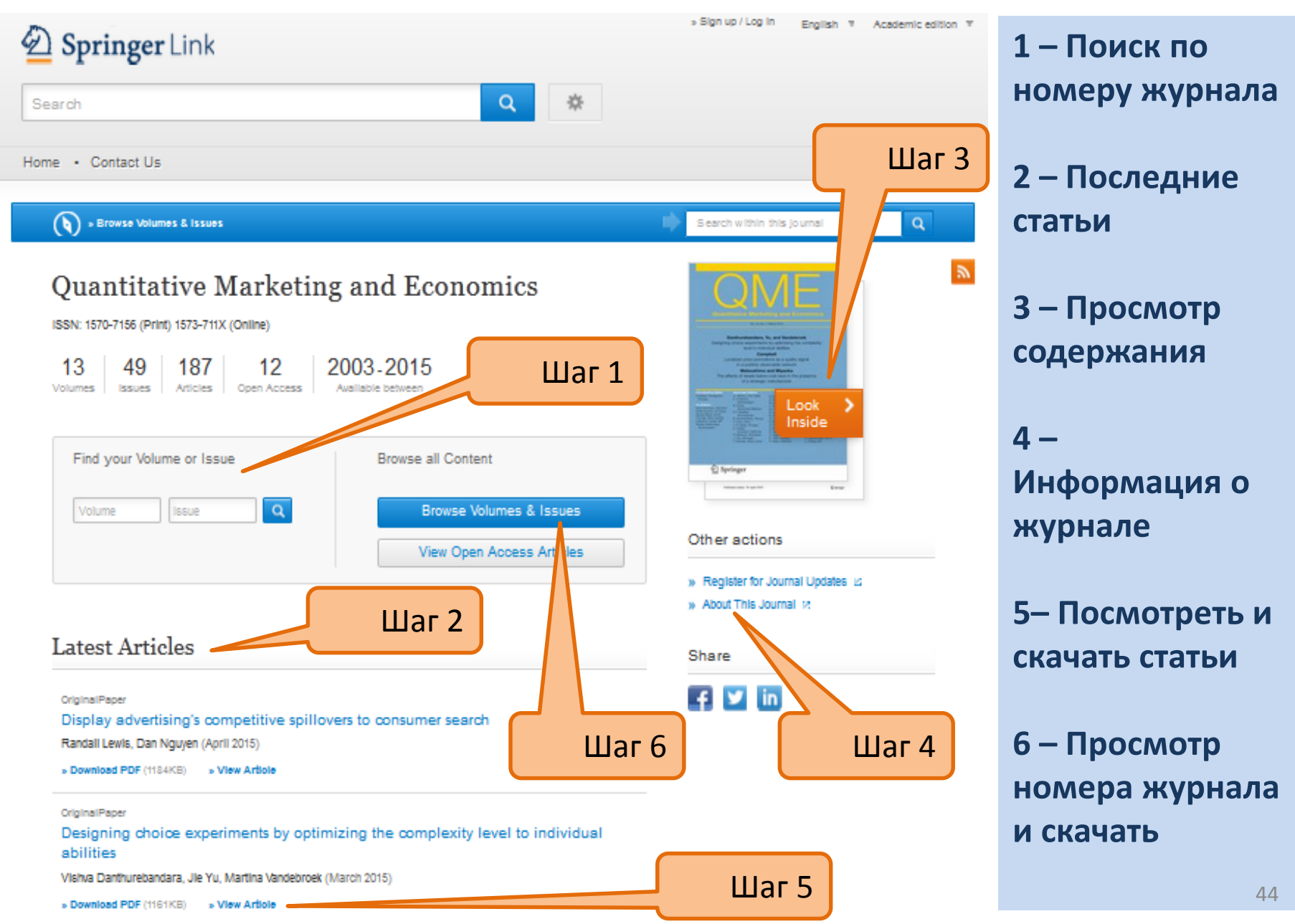

### Подбор журналов по направлению по абстракту <u>www.springer.com</u>

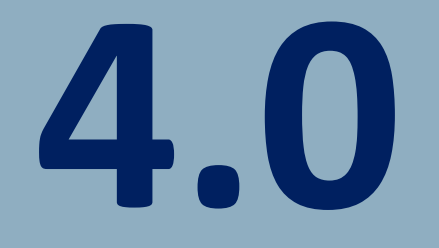

### Как войти на сайт? 1. Необходимо пройти по ссылке <u>www.springer.com</u>

| 🖉 Springer - International Pu 🗙 |                                                                                                    |                            |
|---------------------------------|----------------------------------------------------------------------------------------------------|----------------------------|
| ← → C 🗋 www.sprin               | nger.com/gp/                                                                                                    | <b>₽</b> ☆ Ξ               |
|                                 | Springer Global Website -                                                                                                    | Í                          |
|                                 | Search Q                                                                                                    |                            |
|                                 | Home Subjects Services Products Springer Shop About us                                                                                                    |                            |
|                                 | Our business is publishing. With more than 2,900<br>journals and 200,000 books, Springer offers many<br>opportunities for authors, customers and partners.<br>Read and buy                                                                                                    |                            |
|                                 | You can read over eight million scientific documents on springerLink.         The 255,894 books in our springer Shop come with free worldwide shipping for print copies, and our apports can be read on any         * Astronomy       * Education & Language       * Mathematics |                            |
| 🚯 🙆 👸                           |                                                                                                    | ▲ 🛱 📶 9:37 AM<br>2/14/2016 |

### 2. Необходимо войти в раздел services для Authors&Editors

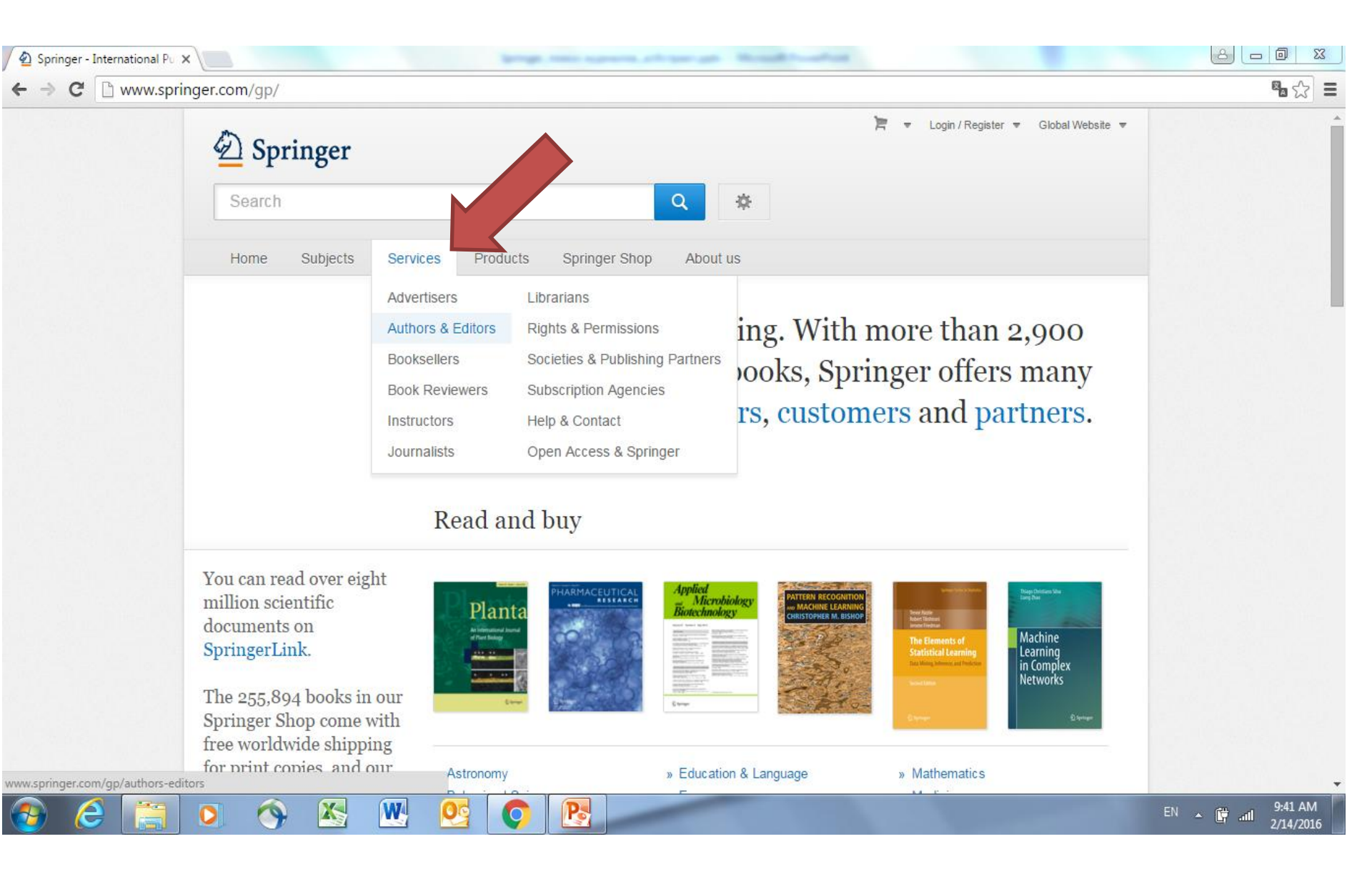

### 3. Необходимо войти в раздел Journal authors

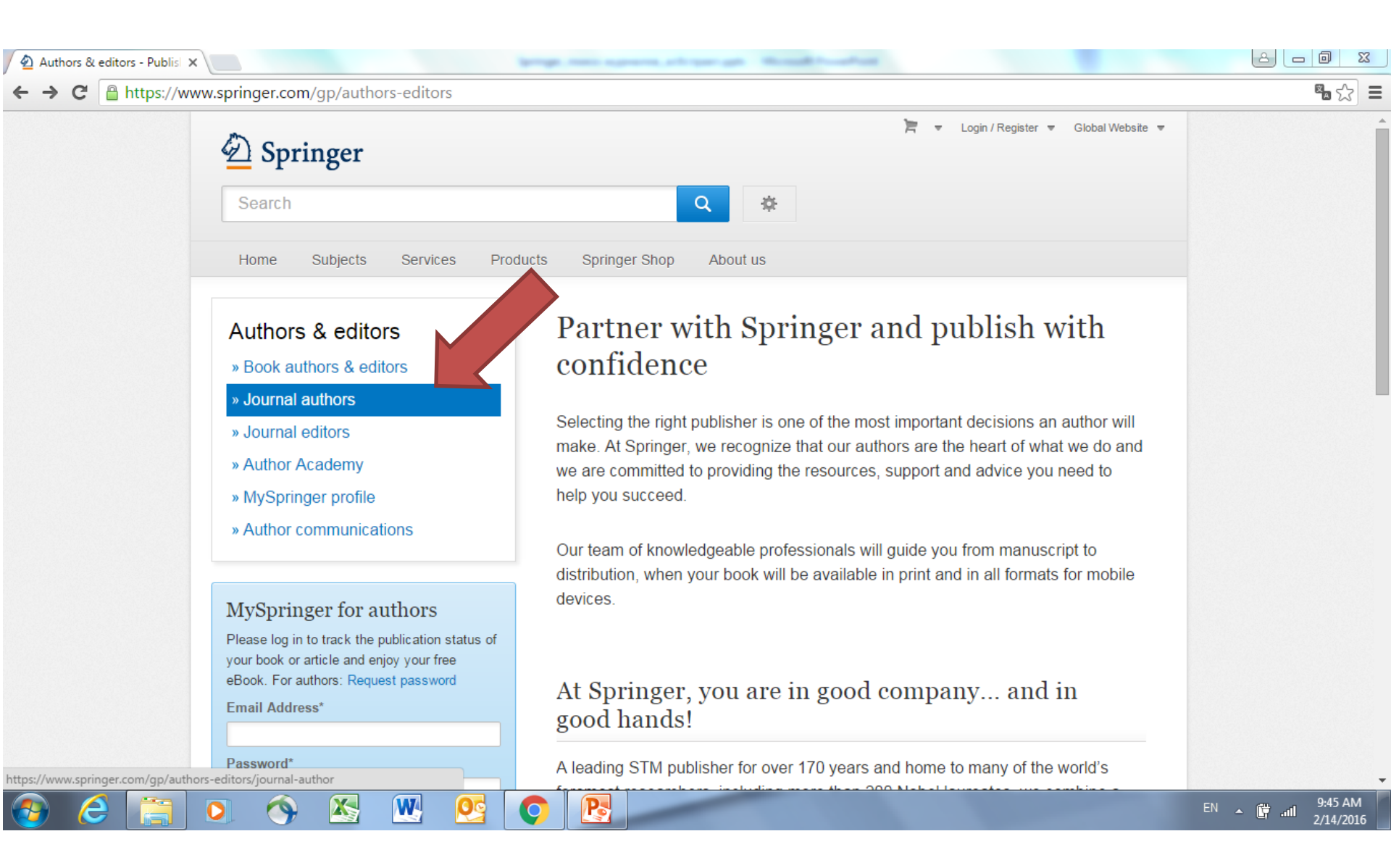

### 4. Необходимо скопировать ваш абстракт (резюме статьи на англ.) в поле снизу и нажать кнопку Find

| » Contact                                                                                          | the instructions for authors and contact names.                                                                                                    |  |
|----------------------------------------------------------------------------------------------------|----------------------------------------------------------------------------------------------------|--|
| MySpringer for authors<br>Please log in to track the publication status of                         | You can also use the <b>Springer Journal Selector:</b> it helps you to find the right journal for your paper. All you need is an abstract or description of your article to find matching journals.                                                                                                    |  |
| your book or article and enjoy your free<br>eBook. For authors: Request password<br>Email Address* | Enter your abstract or article description                                                                                                    |  |
| Password*                                                                                          | The biggest challenge in the field of gene therapy is how to effectively deliver target genes to special cells. This study aimed to develop a new type of PLGA-based nanoparticles for gene delivery, which are capable of overcoming the disadvantages of PEI or cationic liposome based gene carrier, such as the cytotoxicity induced by excess positive charge, as well as the aggregation on the cell surface. The PLGA-based generation method |  |
| Log in                                                                                             | Find your target journal                                                                                                    |  |
|                                                                                                    | Only journals with an Impact Factor Only journals with Open Access options                                                                                                    |  |
|                                                                                                    | Find your target journal<br>THE SPRINGER JOURNAL SELECTOR IS A FREE TOOL FROM EDANZ - EXPERT ENGLISH EDITING.                                                                                                    |  |
| Springer and Open Access                                                                           |                                                                                                    |  |
| Choose from different publishing options<br>» read more                                            | Good to know                                                                                                    |  |
|                                                                                                    |                                                                                                    |  |

5. На экране появится список журналов с импакт-фактором подходящих к вашей статье. Самый подходящий будет первым и т.д. Можно нажимать на название журнала и переходить на его страничку, чтобы посмотреть Инструкции для авторов или почитать/скачать статьи этого журнала.

| / 🙆 Journal authors - Informat 🗙 🔪 🖄 http://link-int.springer.con 🗙 🌾 🙆 Is trade liberalizatio | an cond ×                                                                                                    |             |
|------------------------------------------------------------------------------------------------|----------------------------------------------------------------------------------------------------|-------------|
| ← → C [https://www.springer.com/gp/authors-editors/journal-aut                                 | thor                                                                                                    | <b>階</b> 公: |
| MySpringer for authors<br>Please log in to track the publication status of                     | paper. All you need is an abstract or description of your article to find matching ournals.                              |             |
| eBook. For authors: Request password<br>Email Address*                                         | We recommend the following journals<br>SORT RESULTS BY Match Title Impact Factor Frequency Model                         |             |
| Password*                                                                                      | Environmental and Resource Economics Impact Factor : 1.426 Frequency : Continuous Model: Hybrid                          |             |
| Log in                                                                                         | Economic Theory<br>Impact Factor : 1.262 Frequency : Continuous Model: Hybrid                                            |             |
|                                                                                                | Impact Factor : 0.893 Frequency : Continuous Model: Hybrid                                                               |             |
|                                                                                                | Int. Environmental Agreements: Politics, Law and Economics<br>Impact Factor : 0.933 Frequency : Continuous Model: Hybrid |             |
|                                                                                                | Economics of Governance<br>Impact Factor : 0.581 Frequency : Continuous Model: Hybrid                                    |             |
|                                                                                                | Int. Tax and Public Finance<br>Impact Factor : 1.181 Frequency : Continuous Model: Hybrid                                |             |
|                                                                                                | Public Choice<br>Impact Factor : 0.835 Frequency : Continuous Model: Hybrid                                              |             |
| Springer and Open Access                                                                       | Dynamic Games and Applications<br>Impact Factor : 0.706 Frequency : Continuous Model: Hybrid                             |             |
| Choose from different publishing options                                                       | Computational Economics<br>Impact Factor : 0.521 Frequency : Continuous Model: Hybrid                                    |             |
|                                                                                                | J. Evolutionary Economics<br>Impact Factor : 1.036 Frequency : Continuous Model: Hybrid                                  |             |
| The Source                                                                                     | Social Choice and Welfare<br>Impact Factor : 0.749 Frequency : Continuous Model: Hybrid                                  |             |
| Shining a light on all things scientific publishing.                                           | Open Economies Review           Impact Factor : 0.679         Frequency : Continuous           Model: Hybrid             |             |
|                                                                                                | The Review of lat Organizations                                                                                          |             |

 $\mathbf{X}$ 

W4

### 6. Выбор журнала в Springer

#### Space Science Reviews

Impact Factor: 5.519 \*

Frequency: Continuous

#### Aims & Scope :

### Цели и задачи, импакт фактор и периодичность издания журнала

As an international key journal on scientific space research, its purpose is to provide a comprehensive synthesis of the various branches of space research. The emphasis is on scientific results and instruments in the fields of astrophysics, physics of planetary systems, solar physics, and physics of magnetospheres & interplanetary matter. Space Science Reviews publishes invited papers and topical volumes, engaging quest editors whose expertise matches the topic at hand.Commonly used title ab

Статьи в этом журнале, схожие с вашей

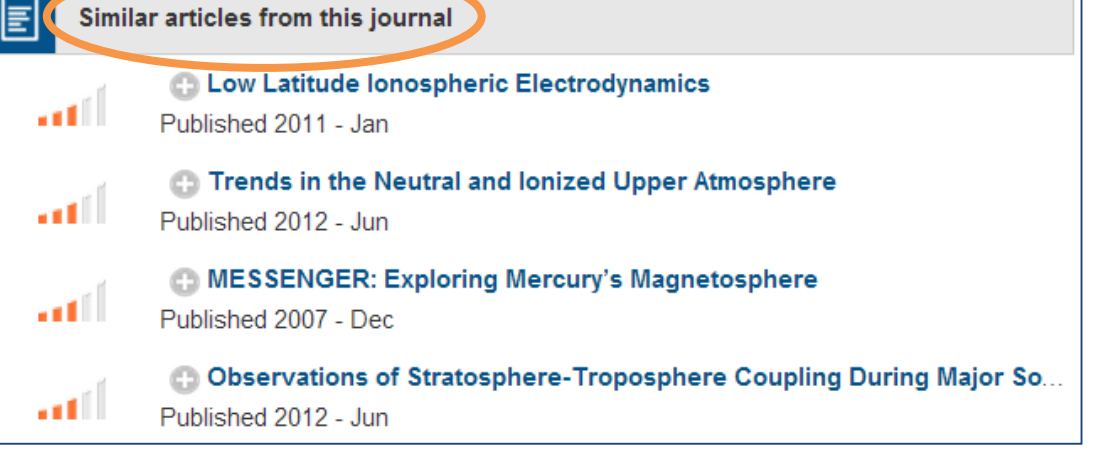

### **SPRINGER NATURE**

По вопросам проведения бесплатных семинаров Вашей И тренингов B организации на темы: «Использование pecypcoв Springer», «Как подготовить и опубликовать статью в рейтинговых зарубежных журналах», обращайтесь: Ирина Александрова **Licensing Manager** Kazakhstan, Kyrgyzstan, Tajikistan, Uzbekistan, Turkmenistan **Springer Nature** Kazakhstan, Almaty Mob. + 7 7017431444 email: irina.alexandrova@springer.com www.springernature.com www.springer.com link.springer.com